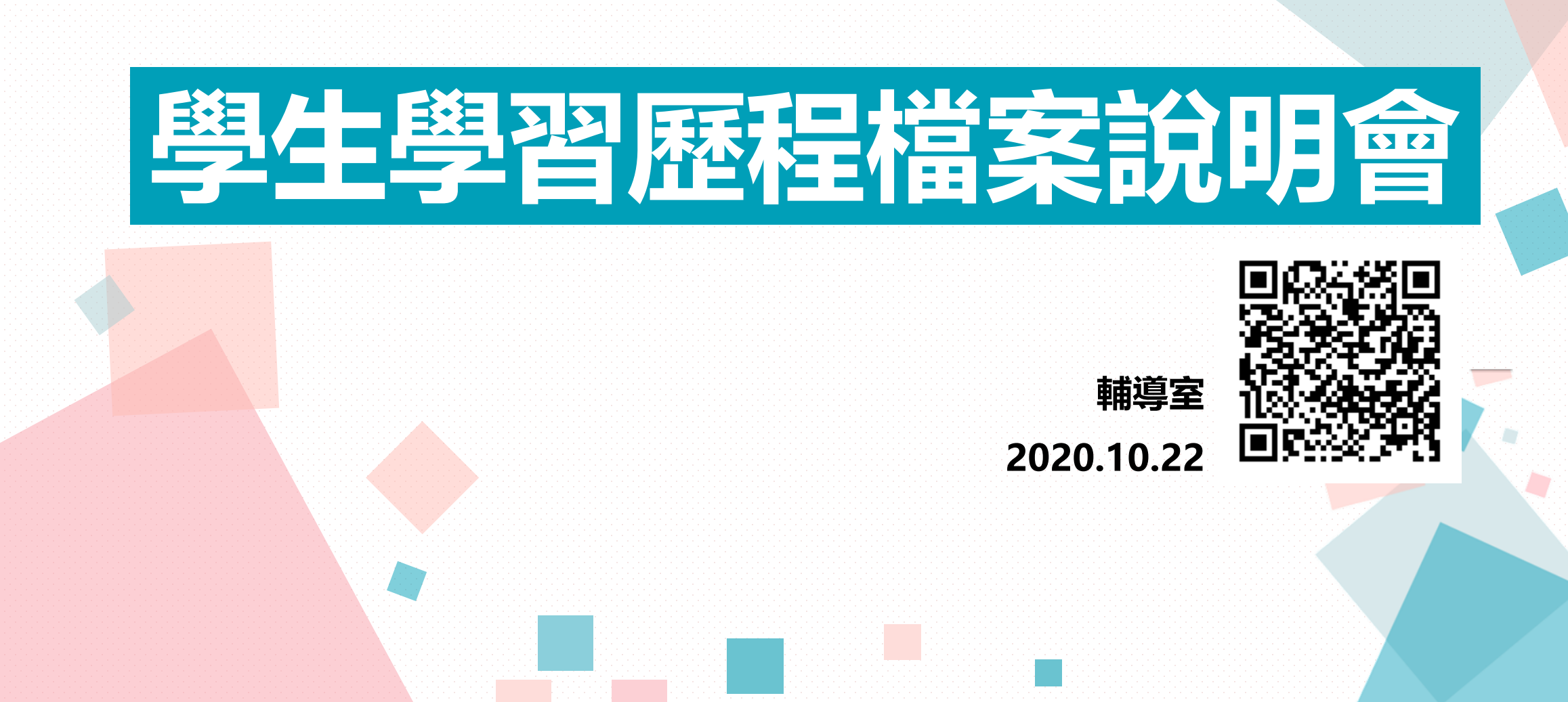

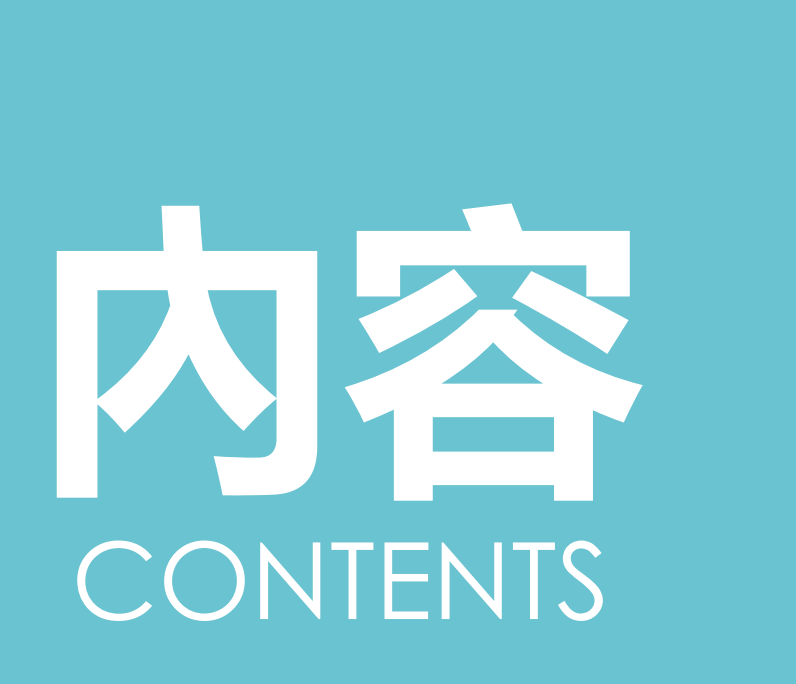

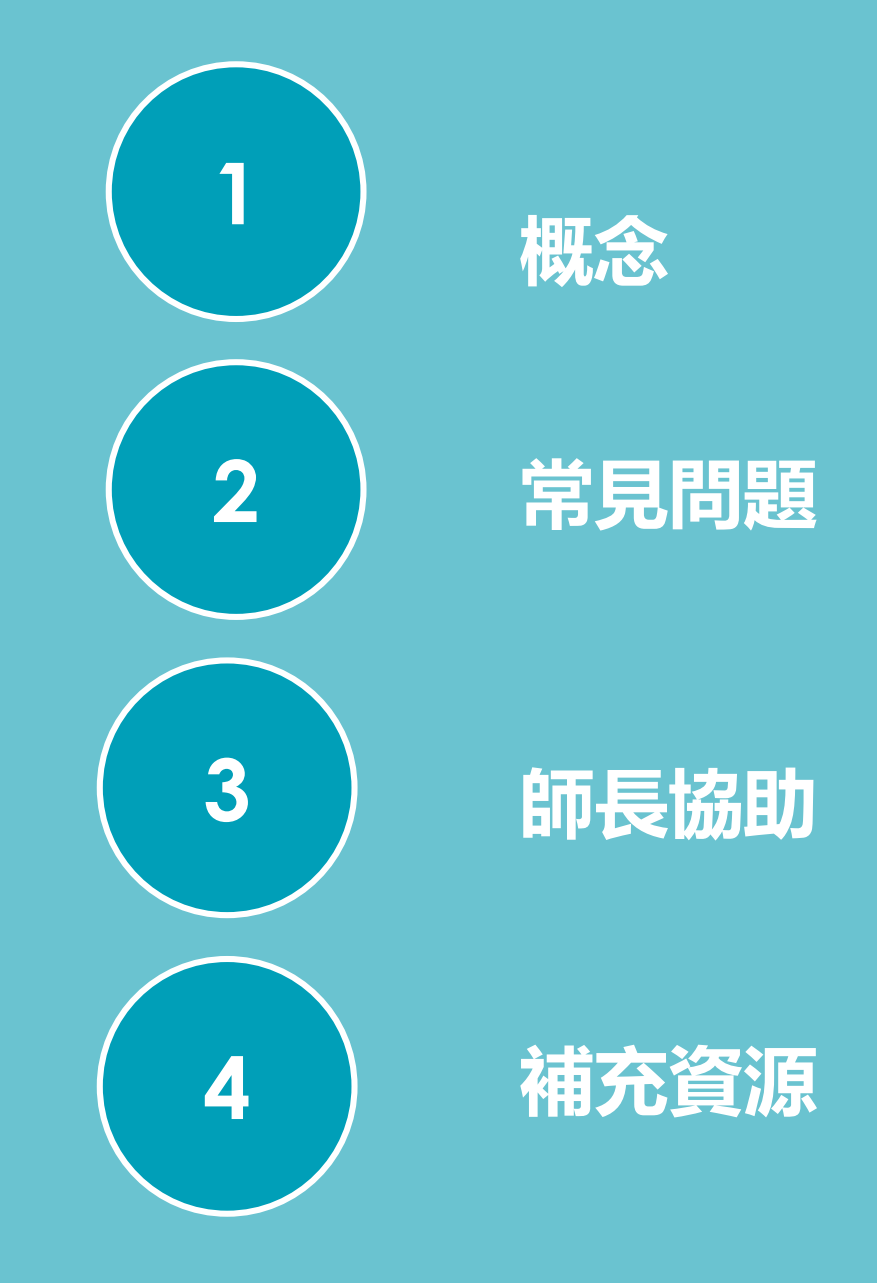

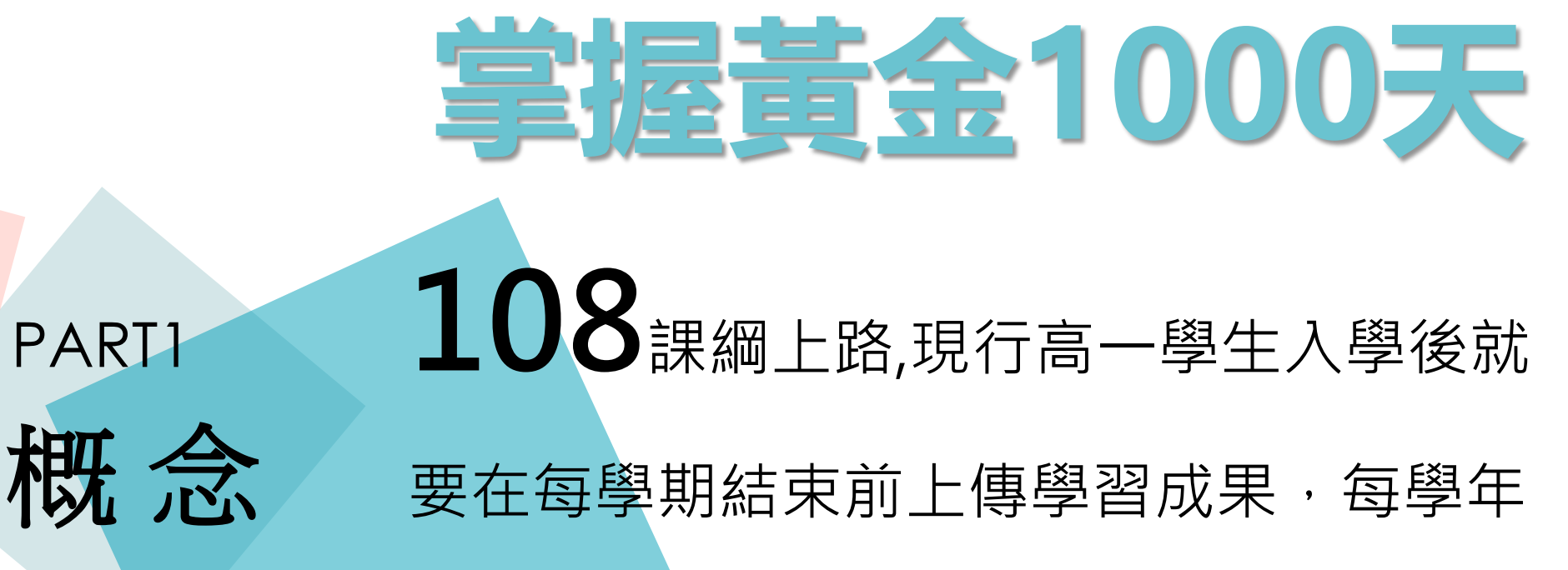

結束前上傳多元表現至北市學歷資料庫,

學年結束後勾選至中央資料庫。111學年

記這份資料將成為高職生甄選及甄審入學

的重要參採依據。

PARTI

| 備審資料來源          | 學                                                       | 報名平台<br>聯合會                           |                            |                                                         |
|-----------------|---------------------------------------------------------|---------------------------------------|----------------------------|---------------------------------------------------------|
| 學習歷程<br>入學管道 項目 | 課程學習成果<br>(三年內最多上傳18件)                                  | 基本資料<br>修課紀錄                          | 多元表現<br>(三年內最多上傳30件)       | 學習歷程自述<br>其他資料                                          |
| 甄選入學<br>技優甄審    | 具學分科目之專題實作及實習科目學習成<br>果至多可採計6件*<br>其他課程學習成果<br>至多可採計3件* | 基本資料<br>學生學籍資料(含校<br>級、班級及社團幹<br>部經歷) | 彈性學習時間、團<br>體活動時間及其他<br>表現 | 學習歷程自述<br>依升學之志願科系<br>撰寫學習歷程反思/<br>就讀動機/未來學習<br>計畫與生涯規劃 |
| 四技申請入學<br>(普高生) | 具學分數之課程實作<br>作品或書面報告 至多<br>可採計6件*                       | 修課紀録<br>每學期修課之科<br>目、學分數及成<br>績       | 至多可採計10件*                  | <b>其他資料</b><br>各校系需求之補充<br>資料/其他有利審查<br>資料              |

資料來源:技專校院招生策略委員會

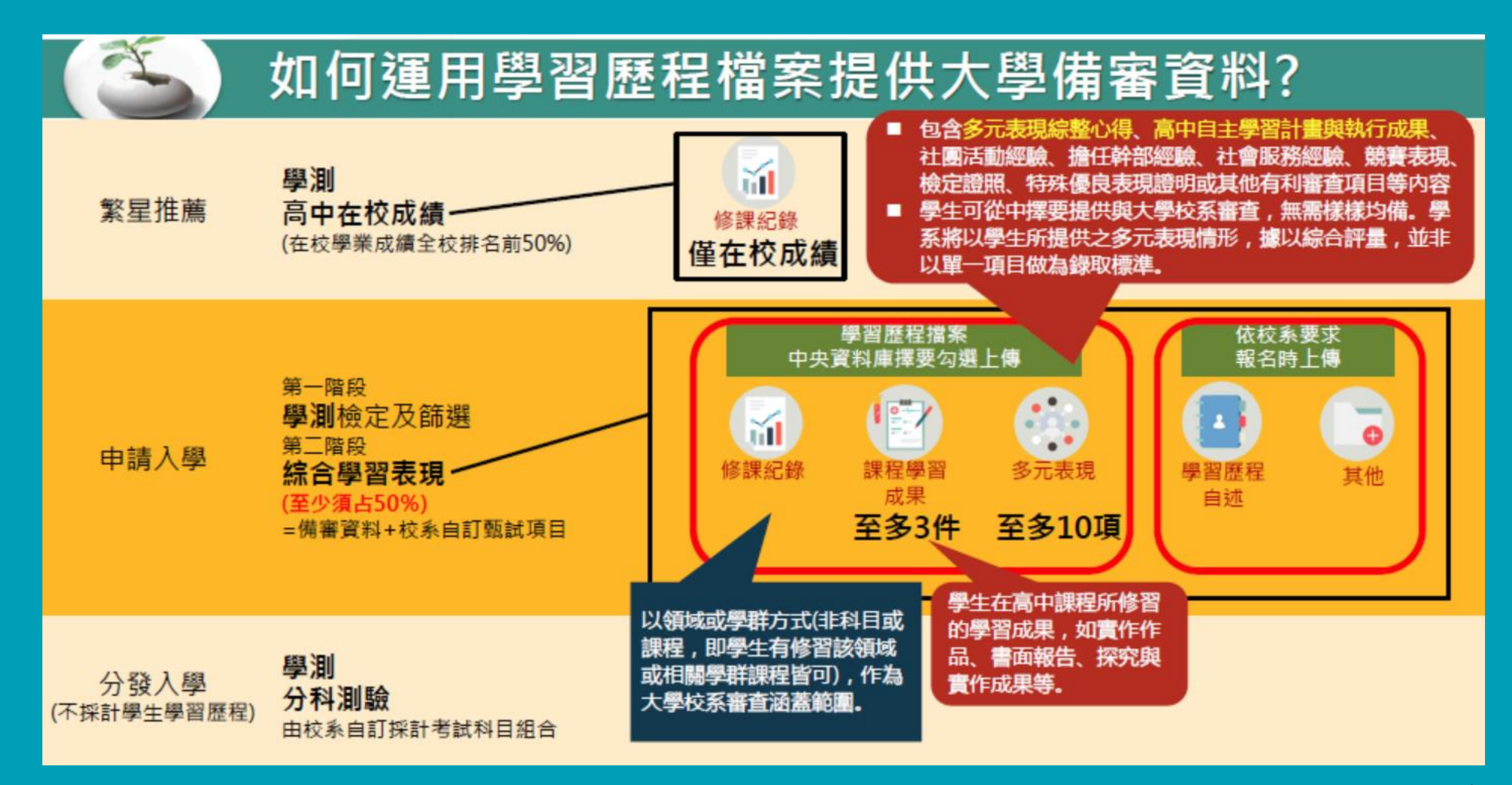

資料來源:大學招生委員會

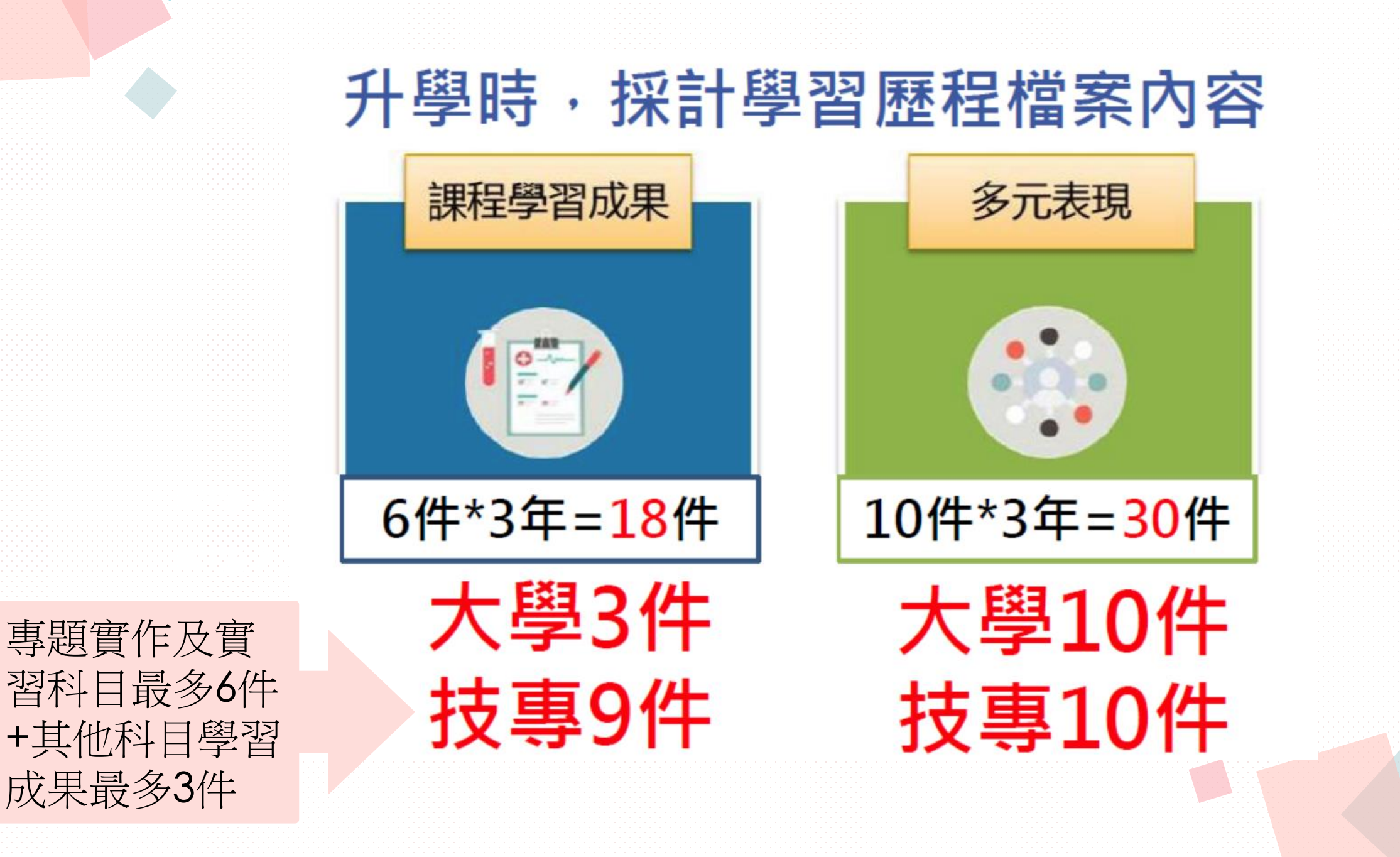

#### (三) 40% 4 (-)天言近40% 統一入學測驗 占總成績比率 項目 成績加權 歷程資料審查(備審) 國文 依優待加分 X1~倍 % (項目見簡章) (必採) 標準加分 ≥ 40% 英文 X1~倍 於簡章正面 日學習 % 成果(含技能領域) ≤ 40% (必採) 表列 數學 X1~倍 (不可為0) 術科實作(各校自訂) % 專業一 X2~倍 % 筆試(各校自訂) 專業二 X2~倍

面試(各校自訂)

重視學生3年來的學習成果! 111學年度甄選入學成績採計方式

%

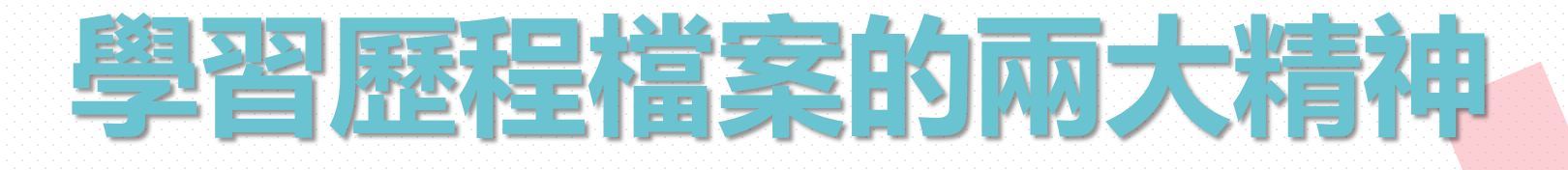

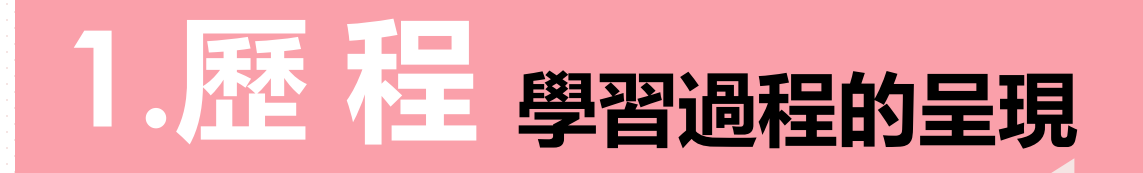

2

# 2.反思

知識態度技能的學習心得 得到哪些能力?未來如何發揮 遇到那些挫折?當時如何克服

# 學習歷程檔案的四大資料

B

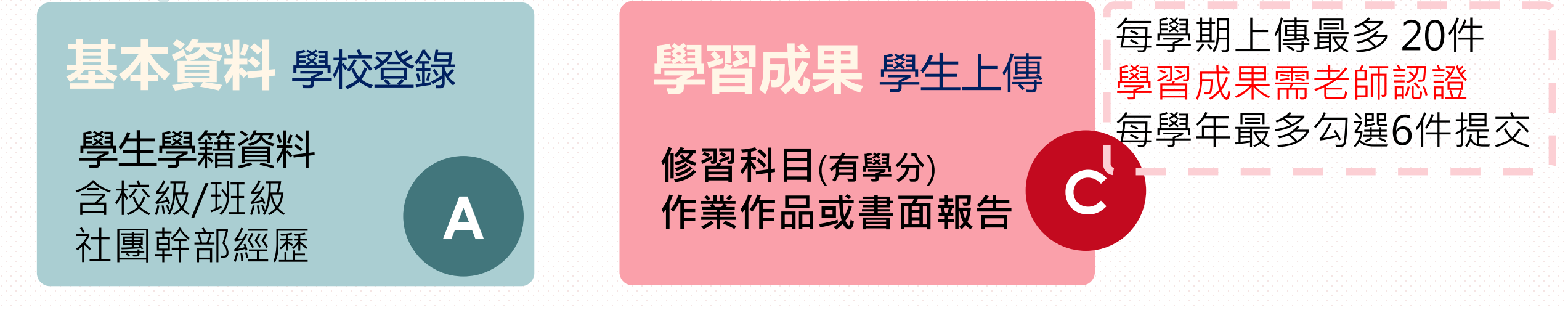

**修課紀錄 學校登錄 每學期修課狀況** 含科目/學分數/成績

| 多元表現 學生上傳                                                          | 上傳不限件數<br>多元表現不需老師認證 |
|--------------------------------------------------------------------|----------------------|
| 幹部經歷、競賽參與、<br>檢定證照、服務學習、<br>彈性學習、團體活動、<br>職場學習、作品成果、<br>先修課程、其他活動等 | 每學年最多勾選10件提交<br>D    |

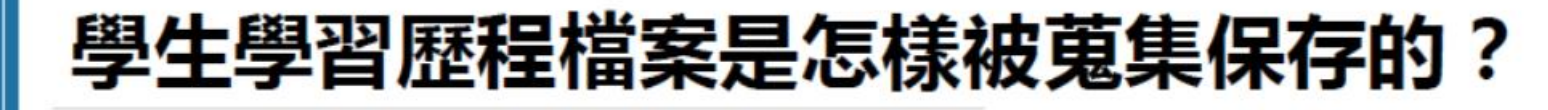

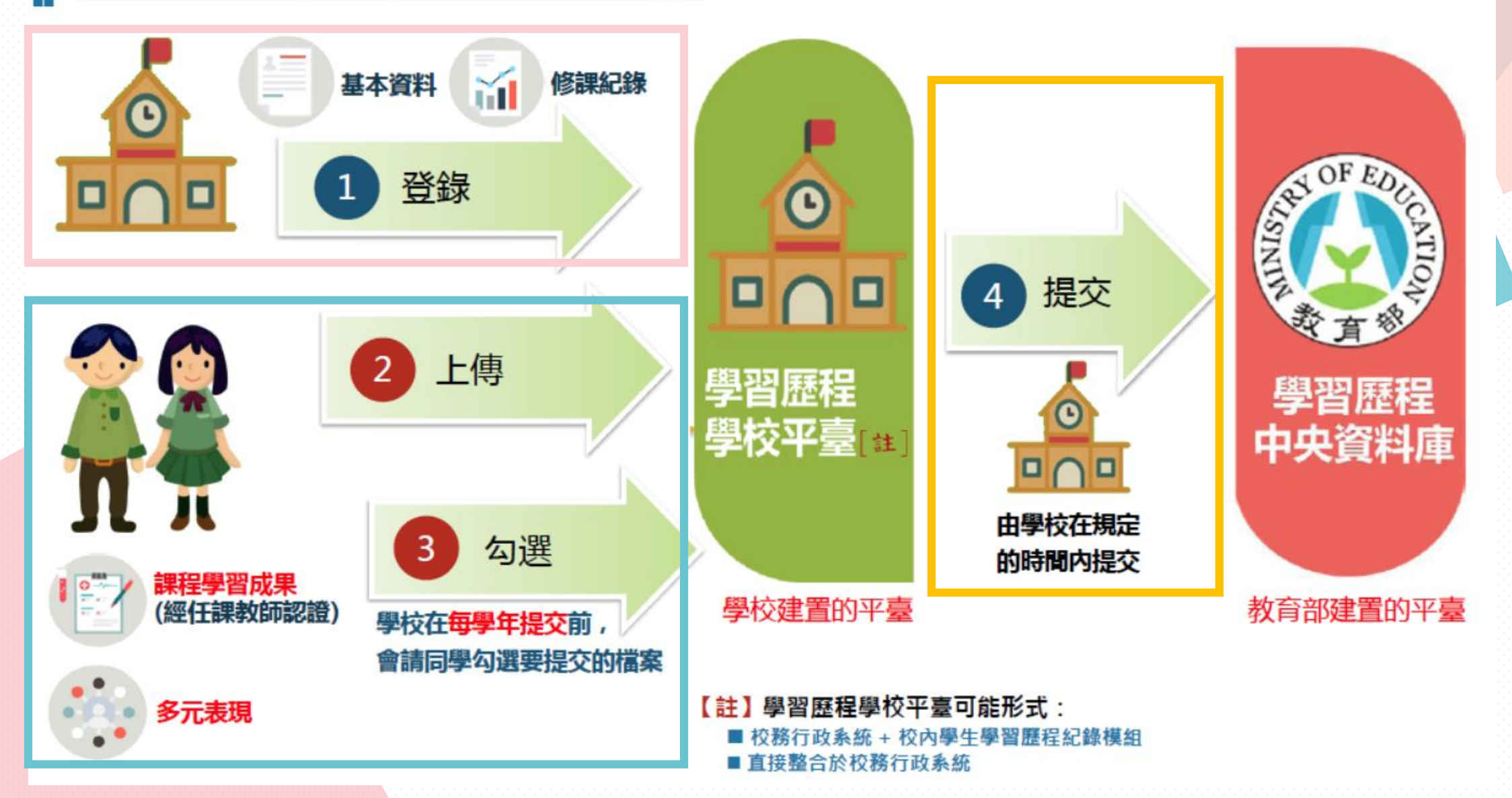

### 學生學習歷程檔案如何傳輸至大專校院招生審查系統?

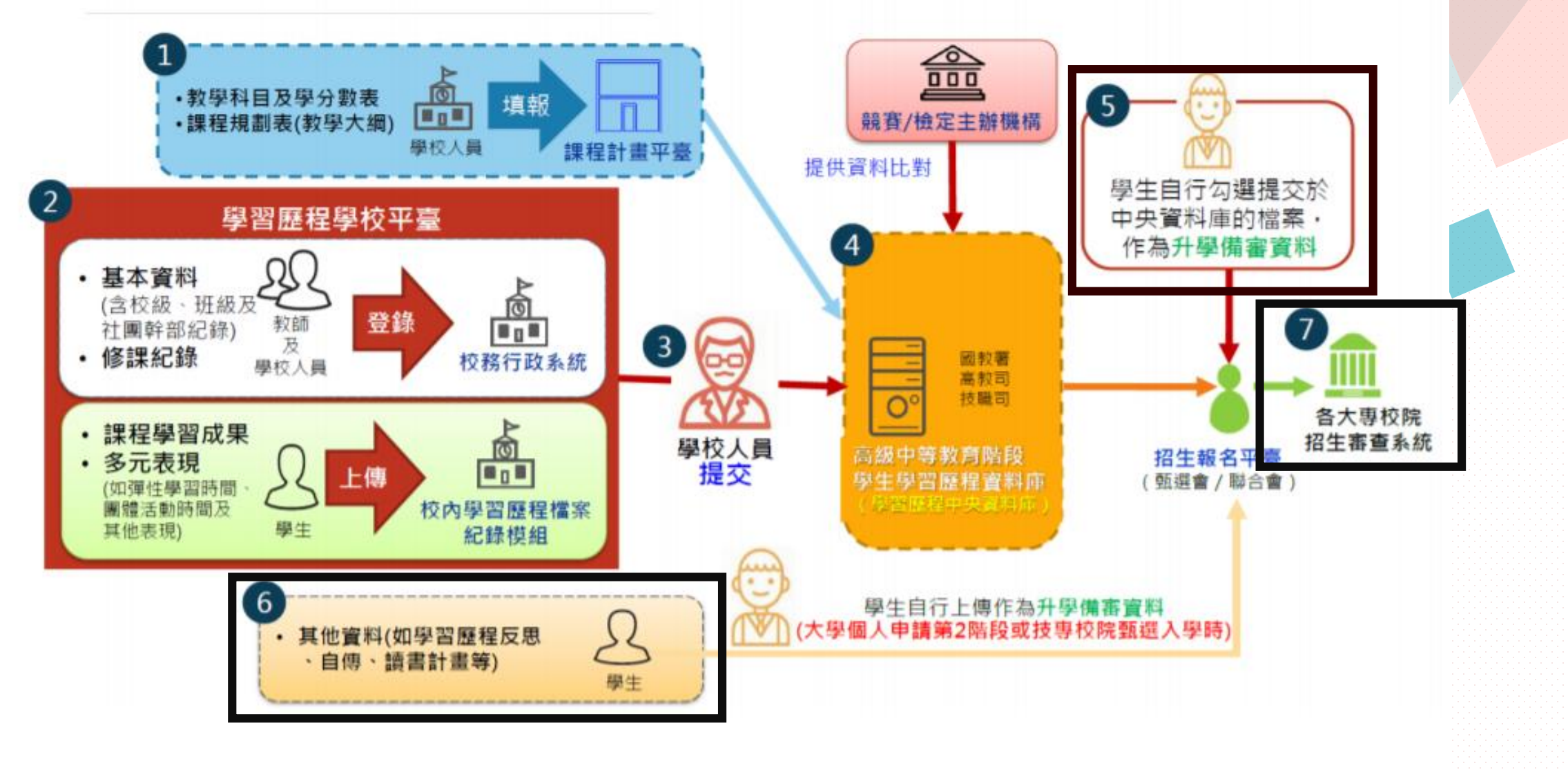

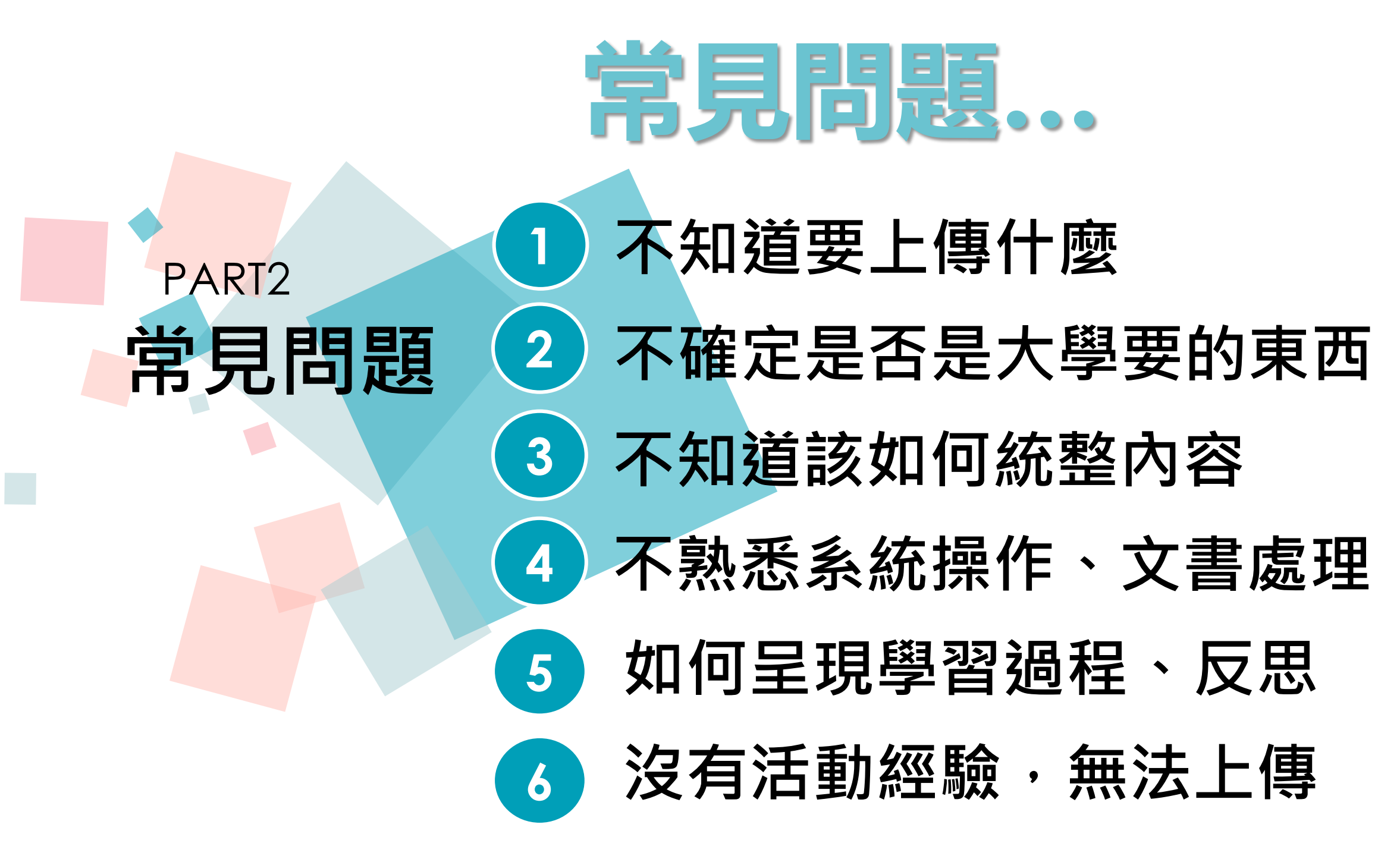

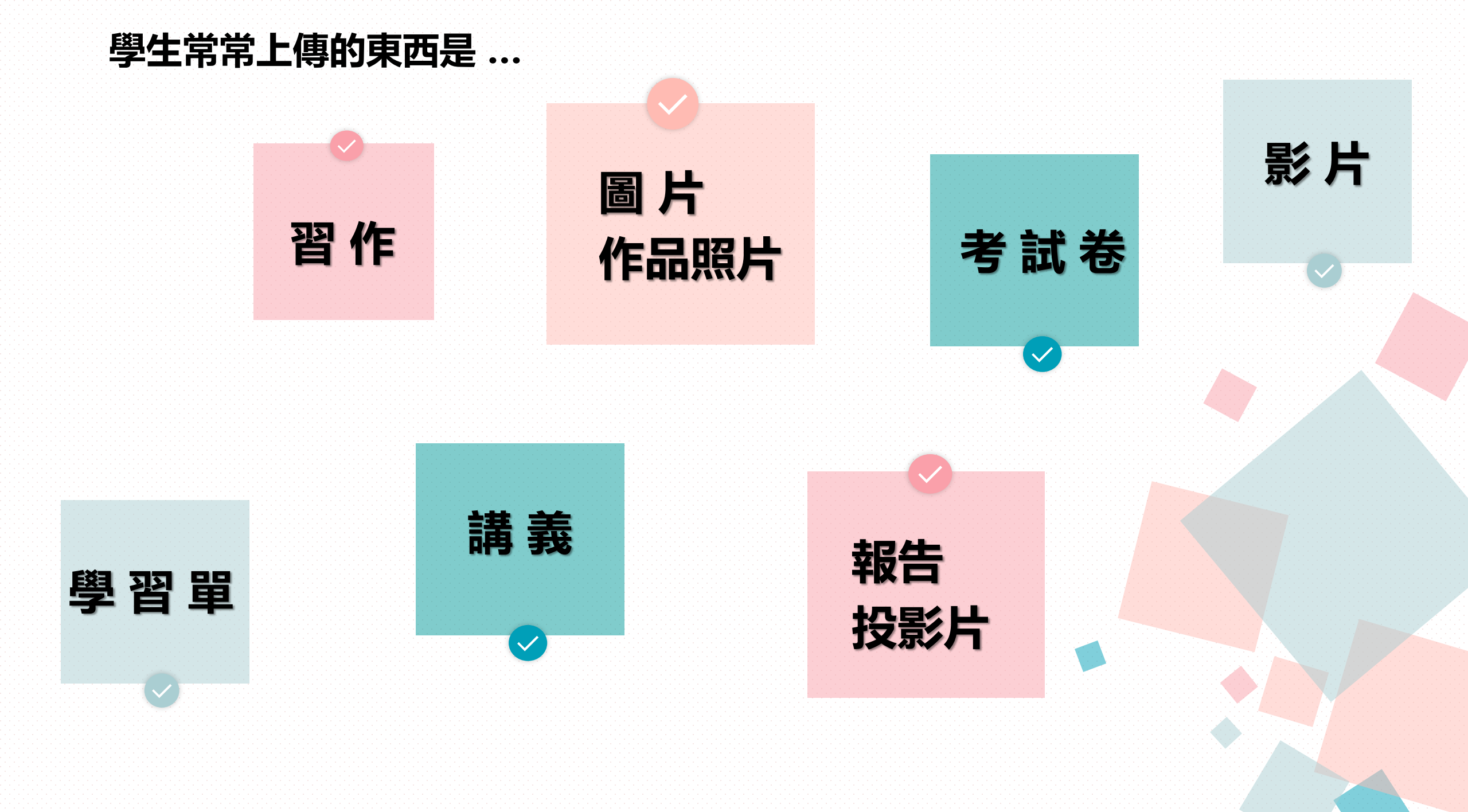

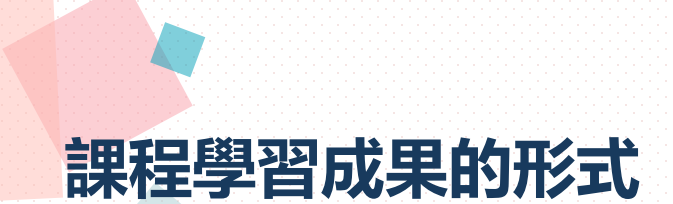

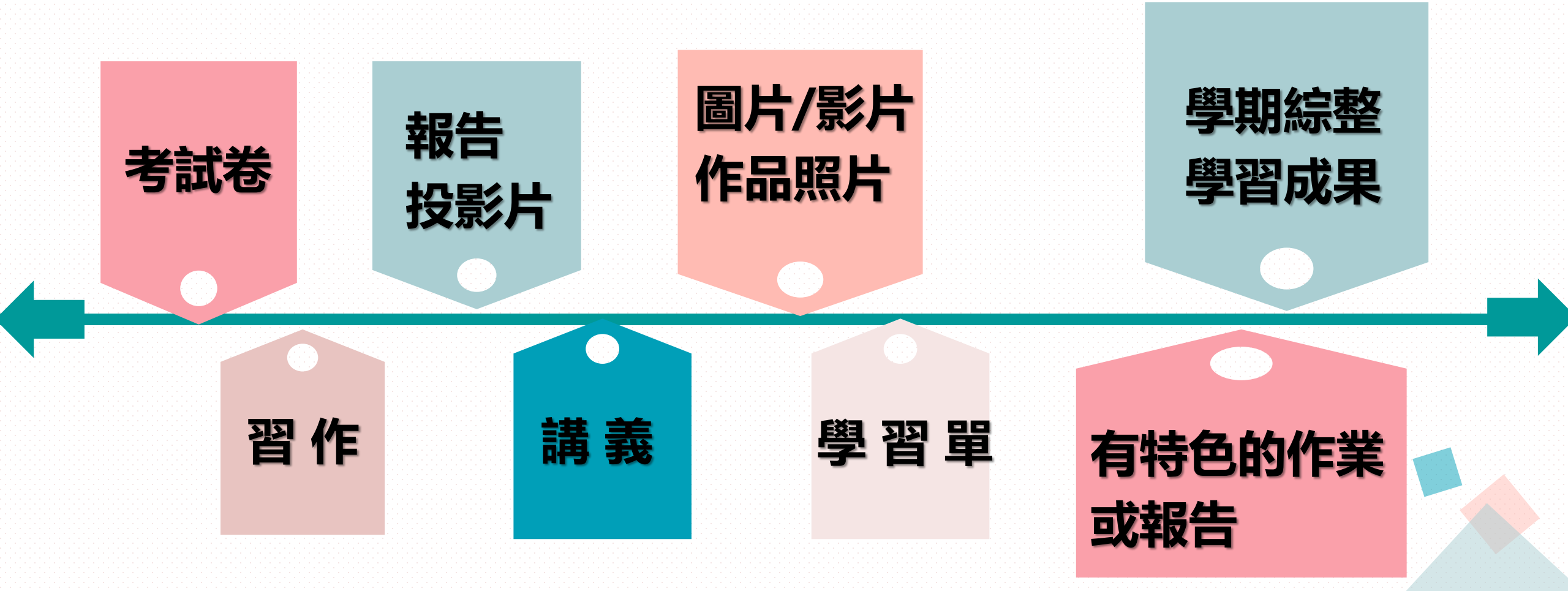

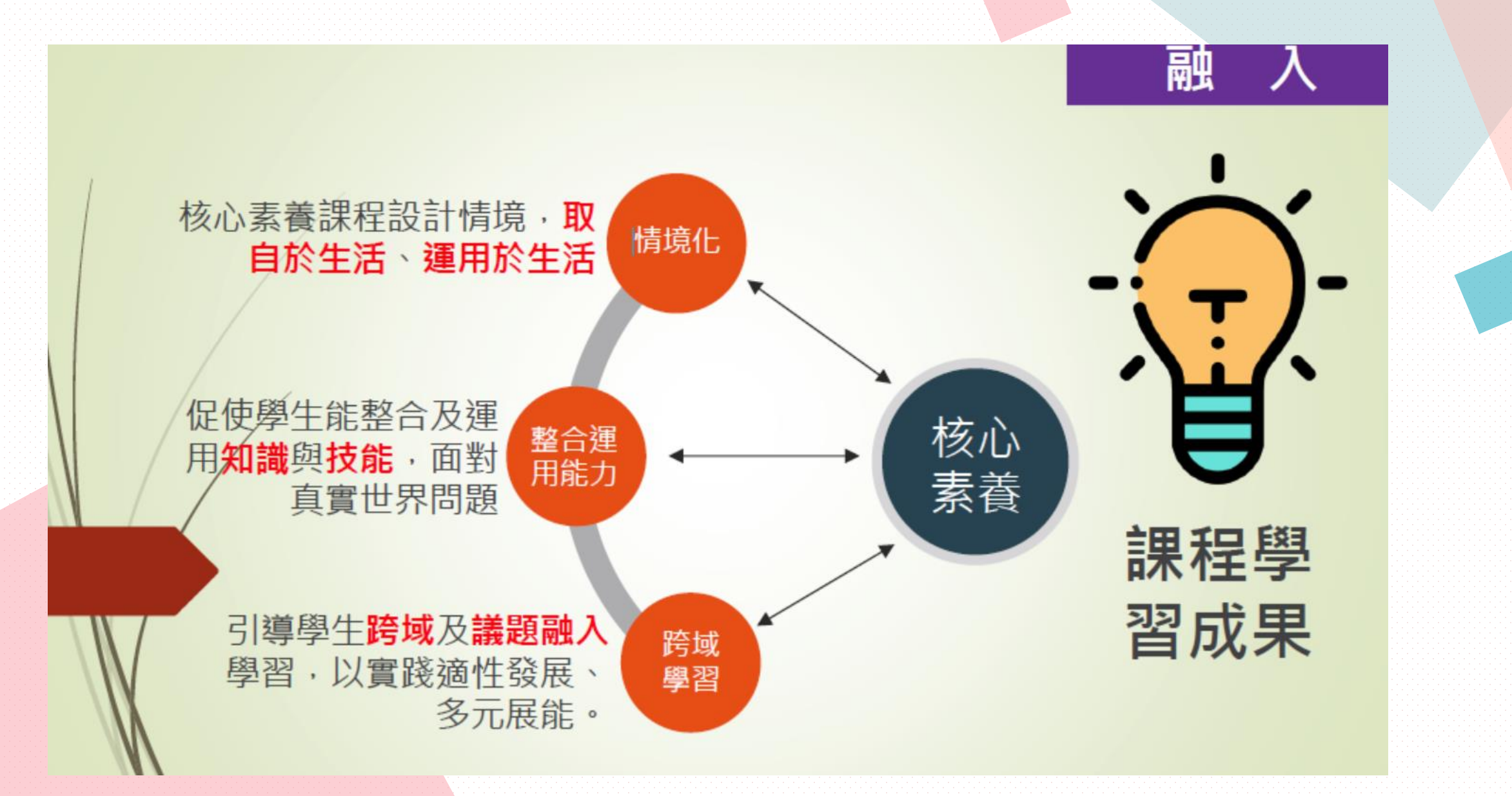

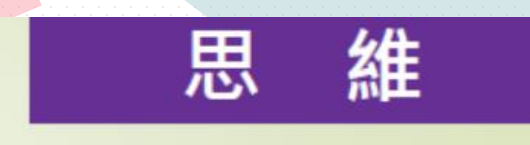

所以,你的課程學習成果如果有... 是不是較為完整呢?

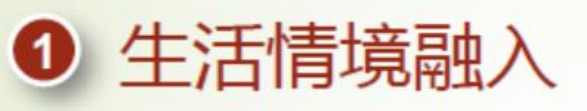

2 問題解決與探究能力表達

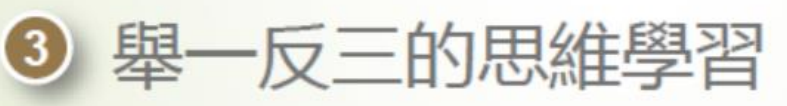

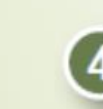

④ 跨領域及議題融入的學習

5 知識、技能與態度的綜整表現

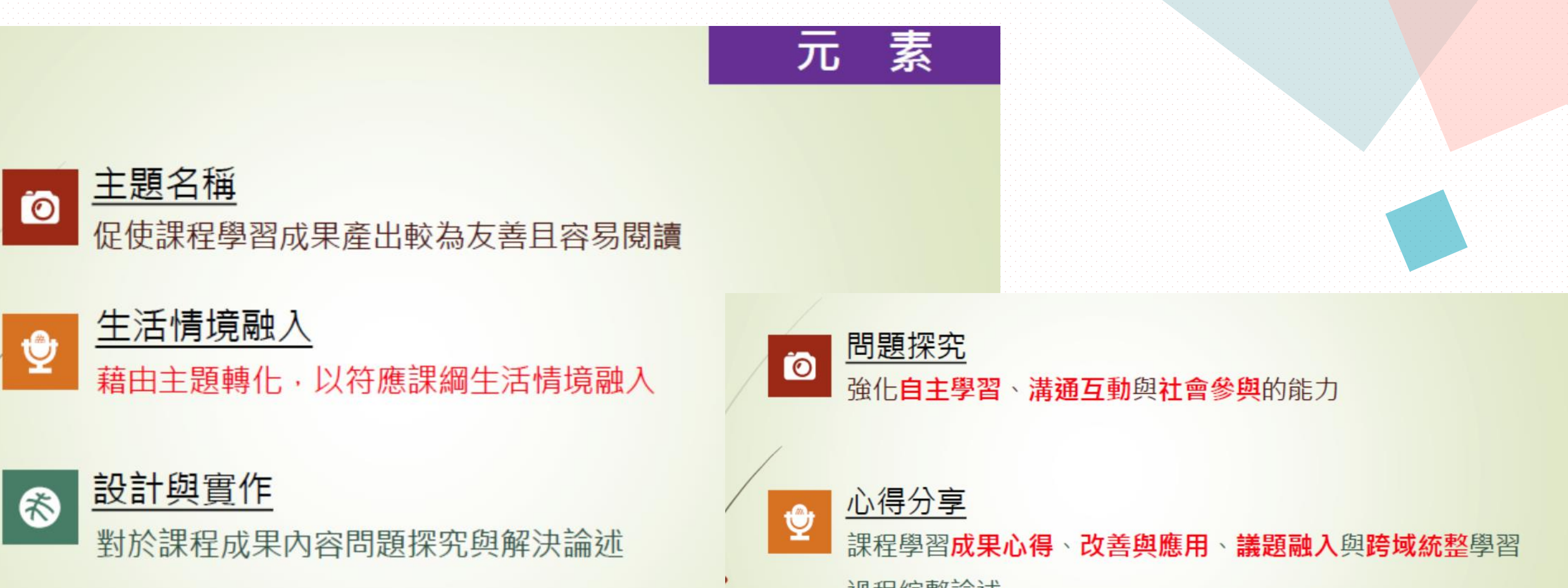

過程綜整論述

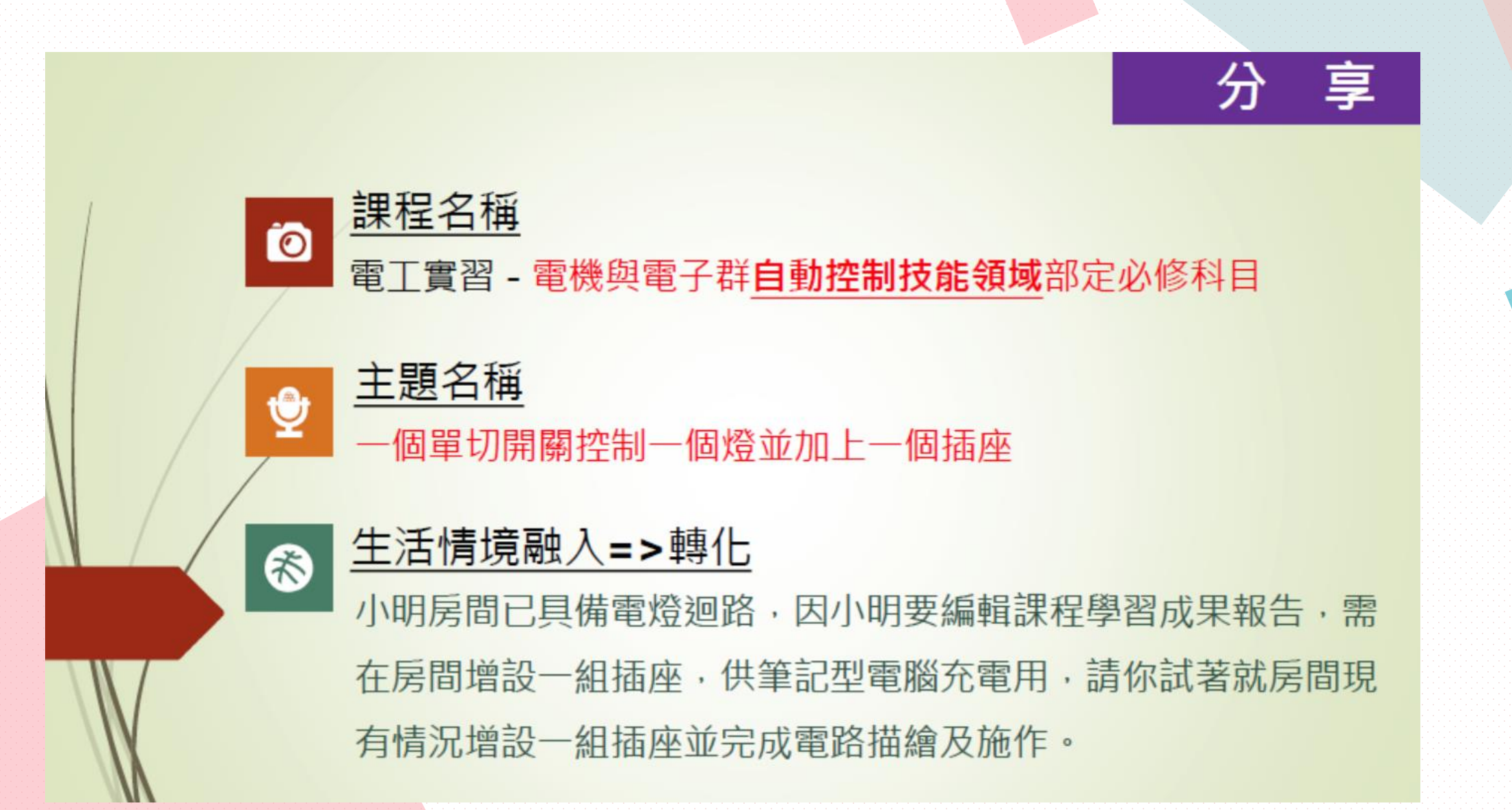

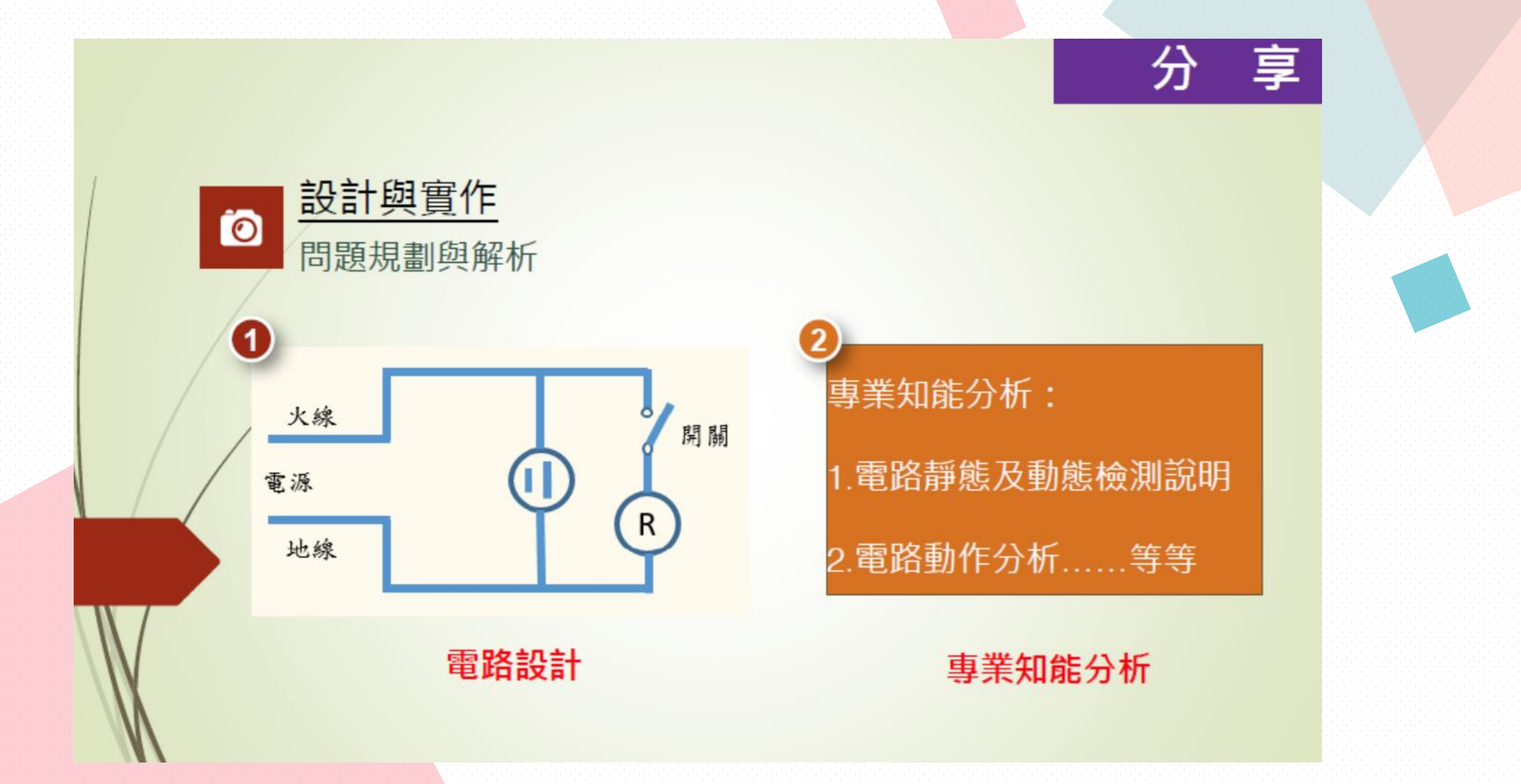

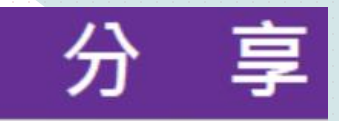

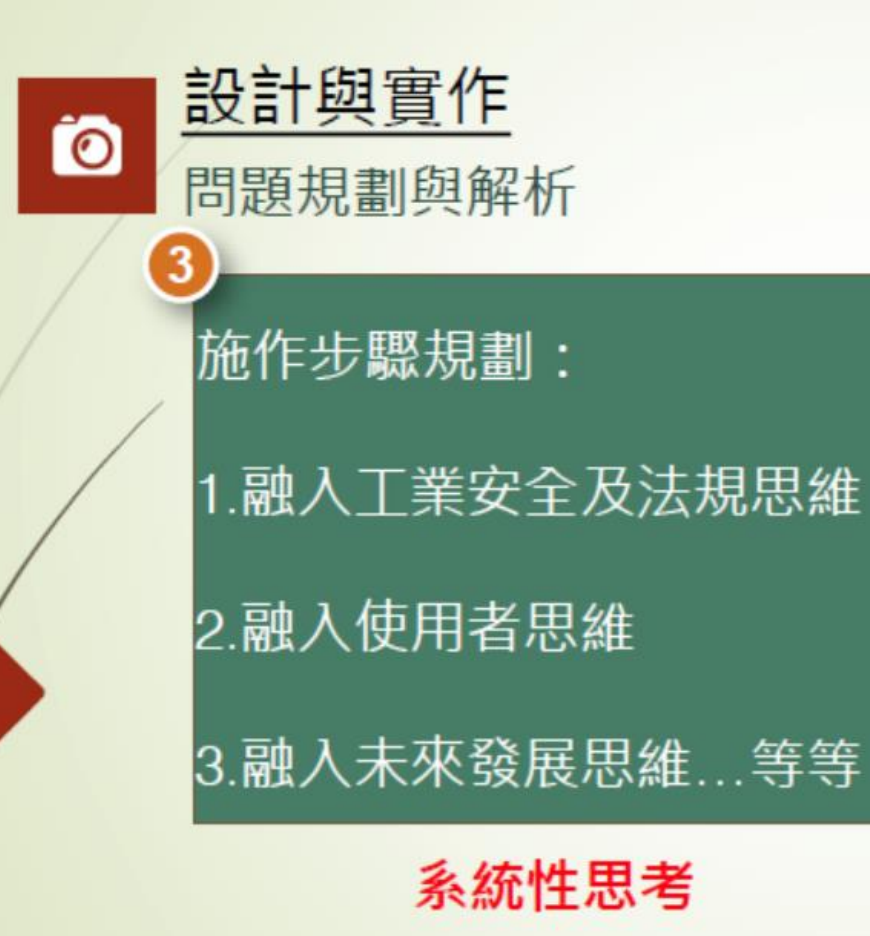

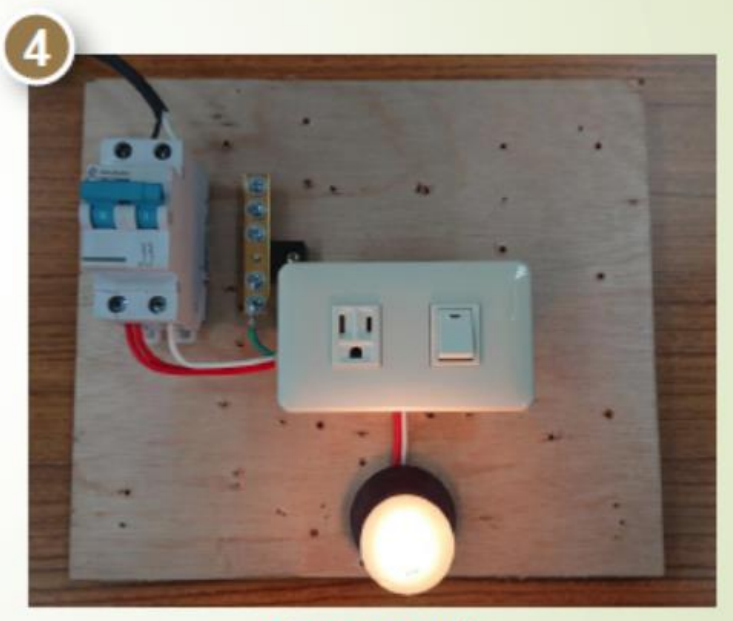

實作電路

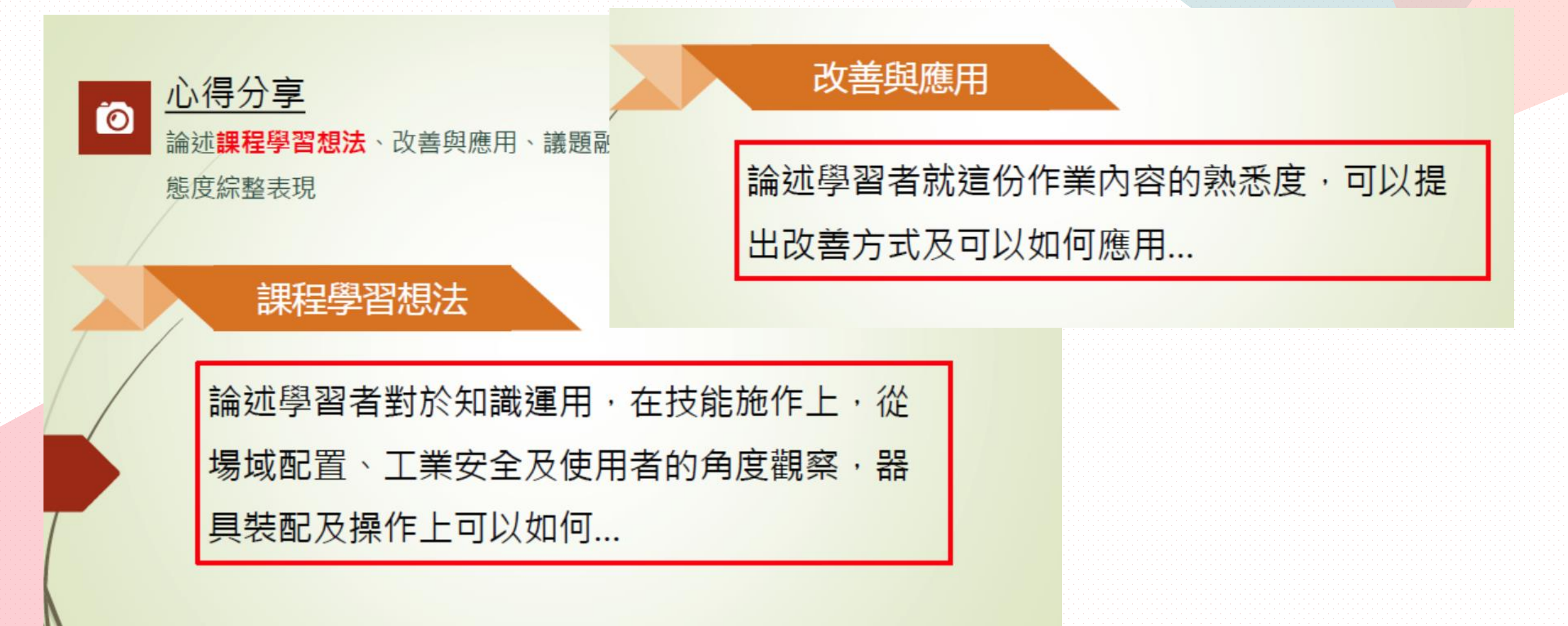

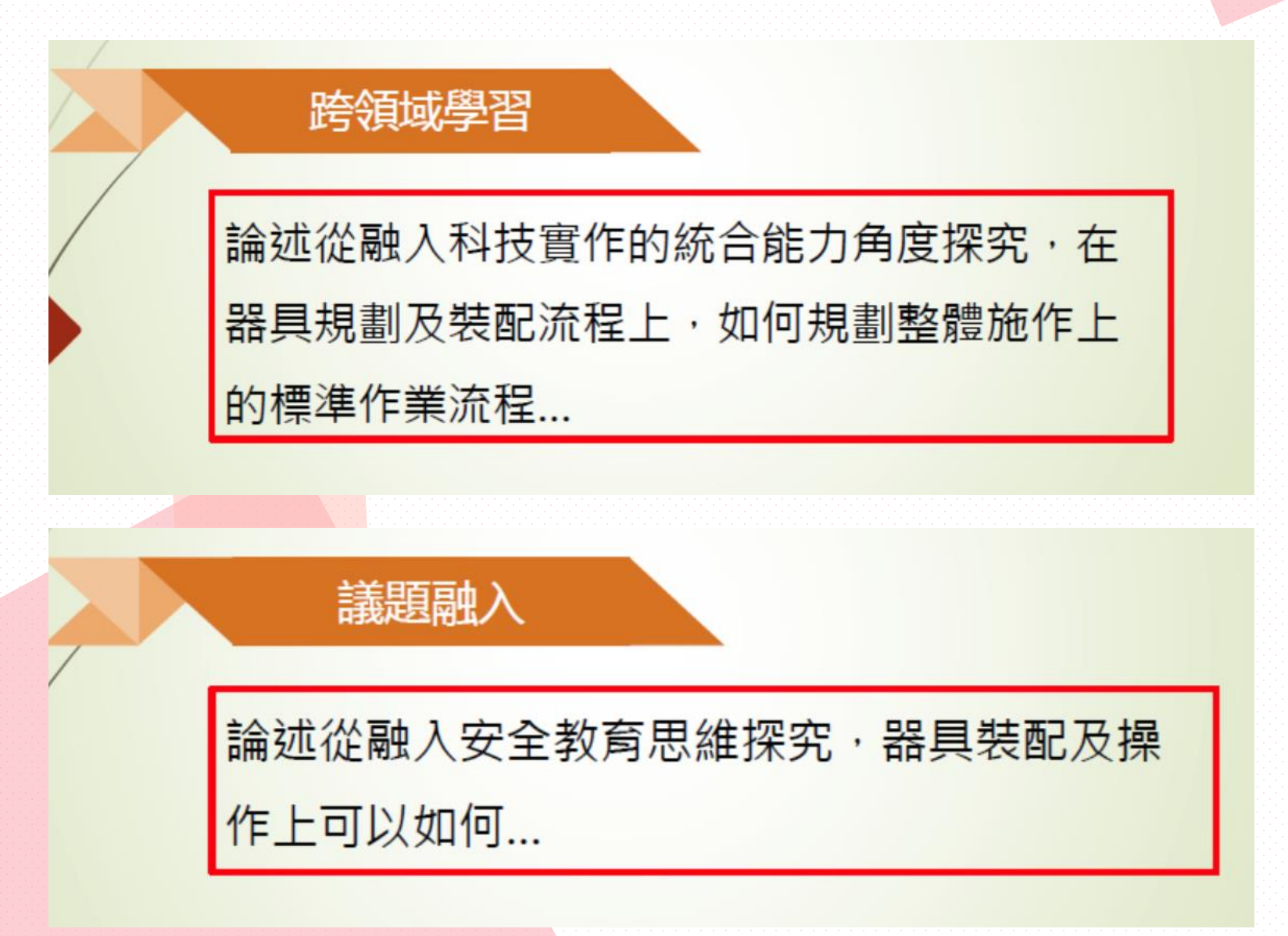

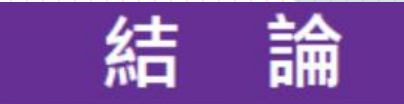

| 學生學習歷程檔案建置,旨在紀錄學生高中三年學習過程                   |
|---------------------------------------------|
| 從中瞭解學生對於問題解決、探究能力及知識、技能及態                   |
| 度的成長與 <b>自主學習、溝通互動</b> 及 <b>社會參與</b> 的實踐,建置 |
| 內容並非要特別艱深及具備標準答案,而是協助學生能盡                   |
| 量落實核心素養的願景及個人特質的學習表現。                       |

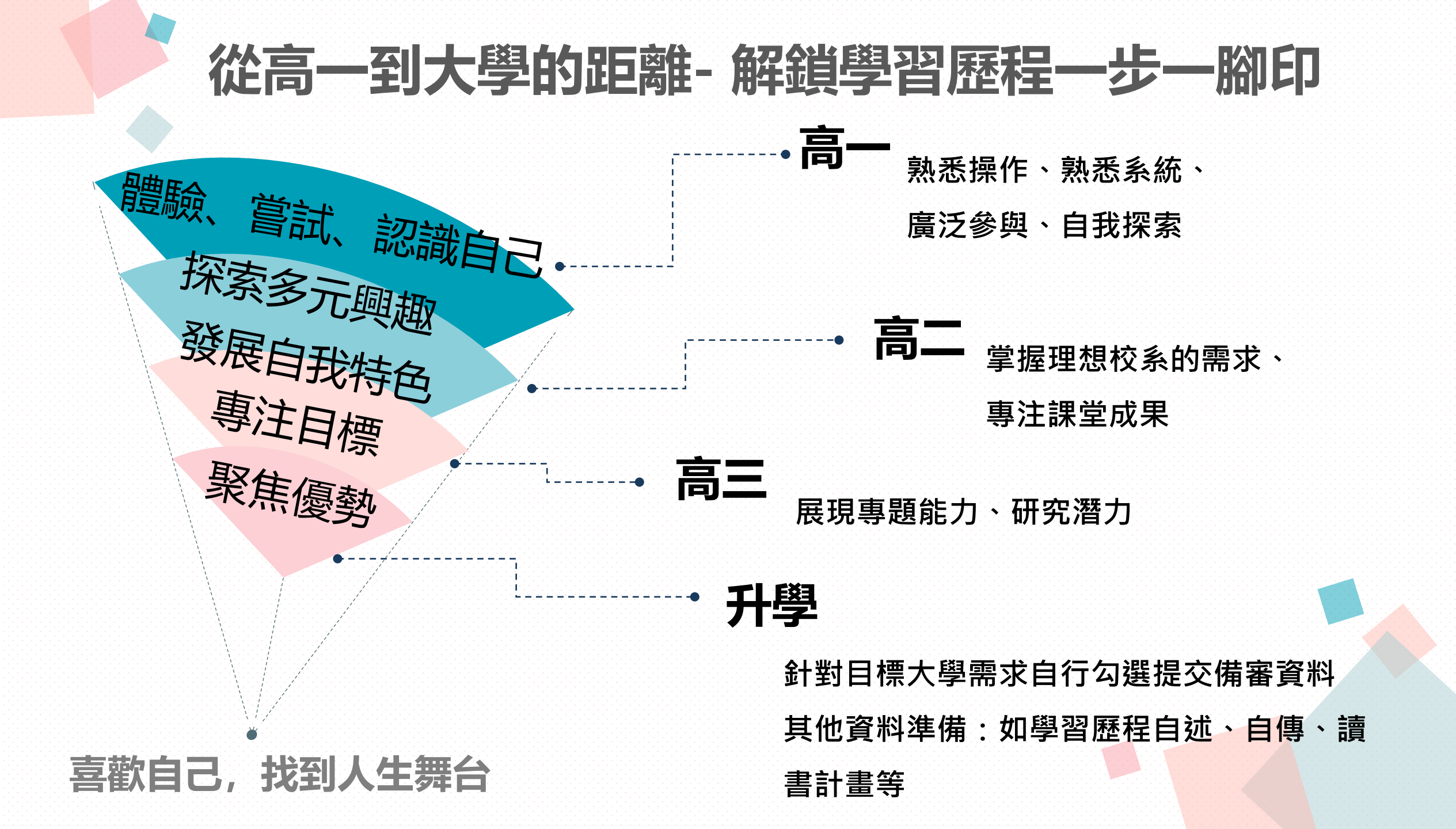

## 108學年度學習歷程檔案比賽 得獎作品欣賞 -含學習成果組、多元表現組

得獎作品觀摩: https://reurl.cc/QdGm3Z

感謝參賽同學授權展示得獎作品,供師生一起欣賞學習!

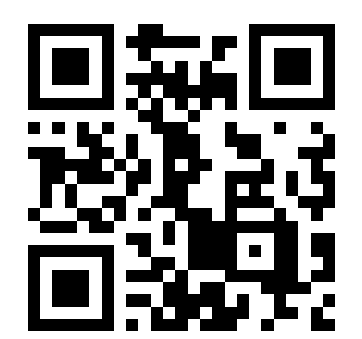

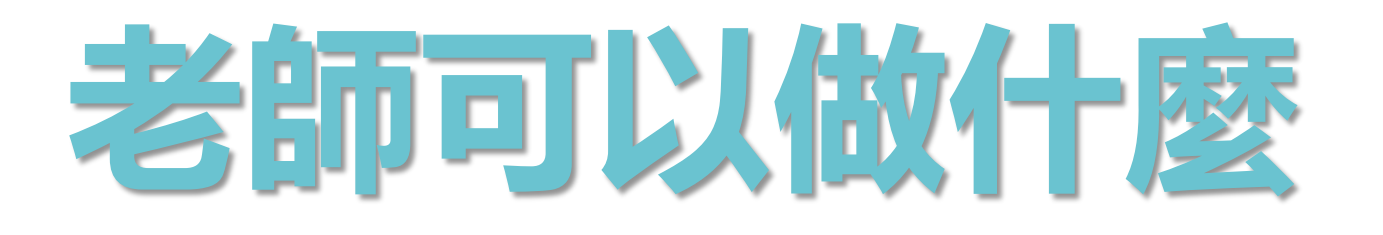

我是教師,我要做什麼?

認證

登錄

## 師長協助

PART3

幫助學生瞭解學習歷程檔案用途及學校平臺之相關操作

鼓勵學生參與學校各項學習活動,積極探索 出自己的興趣,並找到生涯定向,逐步累積 自己的學習經歷。

■ 課程諮詢教師<u>登錄</u>課程諮詢紀錄;任課

教師<u>認證</u>學生上傳之課程學習成果。

提醒學生配合學校規劃之時程,上傳和
 勾選自己的課程學習成果及多元表現。

## 我是導師/教師 介面簡單介紹

| 吊用建結                        |
|-----------------------------|
| 109上學校日                     |
| 新生事區                        |
| 防疝線上學習重區                    |
| 的及减工学自守區<br>舊細社(10810日前公生)  |
| 后 <sub>前</sub> 站(10010万前五日) |
|                             |
| 者(R1)争倍(PDF)<br>関位にま度(PDF)  |
| 学校行爭暦(PDF)                  |
| 學校行事曆(網頁)                   |
| 校務行政系統(日間部)                 |
| 校務行政系統(進修部)                 |
| 學生學習歷程檔案(高12)               |
| 學生學習歷程檔案(高3)                |
| 臺北市酷課雲系統                    |
| 行政人員分機一覽表                   |
| 大安網路郵局                      |
| 學生成績獎懲缺勤查詢                  |
| 教職員線上差勤系統                   |
| 教職員雲端硬碟                     |
| 會議室/教室使用登記                  |
| 校園資訊設備報修系統                  |
|                             |

校園活動

大安相片館

尚田油社

| 本校預計於1     | 10/9~10/11進行機房改善工程,期間將無法提供網路服務,第                  | 造成不便敬 | 請見諒。 | 宣導專區                             |
|------------|---------------------------------------------------|-------|------|----------------------------------|
| 學習歷程檔<br>➡ | 案學習成果及多元表現勾選作業說明                                  |       | ÷    | 嚴重特殊傳染性肺<br>大安無障礙環境專             |
| 最新消息       |                                                   |       |      | 大安反霸凌專區<br>大安性別平等教育              |
| 日期         | 主旨                                                | 類別    | 發布單位 | 大安環境教育暨防                         |
| 2020-10-19 | 中原大學110學年度設計學院設計學士原住民專班單獨招<br>生資訊                 | 升學資訊  | 註冊組  | 大安防治學生藥物區                        |
| 2020-10-19 | 國立臺灣海洋大學110學年度大學部特殊選才招生考試相<br>關資訊                 | 升學資訊  | 註冊組  | 大安交通安全宣導<br>學生危安事件微電<br>流感疫苗宣導-快 |
| 2020-10-19 | 國立中興大學校110學年大學特殊選才招生資訊                            | 升學資訊  | 註冊組  | 流感疫苗宣導 - 慢                       |
| 2020-10-16 | 109學年度高中女生科學教育巡迴計畫                                | 教務處   | 設備組  | 篇<br>病蟲害防治宣導                     |
| 2020-10-16 | 中華民國紅十字會辦理之「抗疫安心子女教育補助計畫」                         | 獎助學…  | 訓育組  | 蟲<br>教育已防制抗周露                    |
| 2020-10-16 | 「新媒體藝術-《無處不在的幽靈》展AR/VR作品體驗導<br>覽」                 | 教師研習  | 教學組  | 教育局防制校園≇<br>影片<br>臺北市政府教育Ⅰ       |
| 2020-10-16 | 2020「從數位應用、校園到參政:跨世代女孩」公民參與                       | 學務處   | 訓育組  | 號綁定專區                            |
|            | 論壇                                                |       |      | 承辦專案                             |
| 2020-10-16 | 國立臺灣海洋大學辦理「素養教學增能-食農教育之數位媒<br>材導入工作坊」,邀請本校教師踴躍參與。 | 教師研習  | 技檢組  | 臺北市高中職特教                         |
|            |                                                   |       |      |                                  |

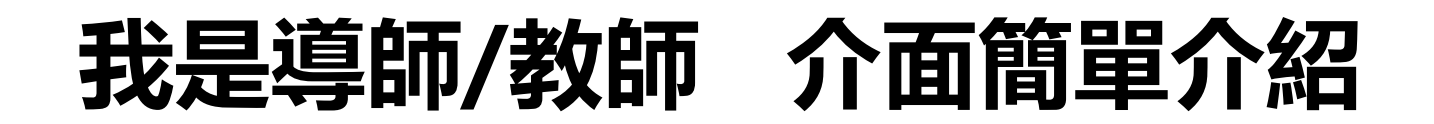

#### 我的資料檔案櫃 已使用空間: 0.0mb/1000.0mb

#### 待認證學習成果:0筆

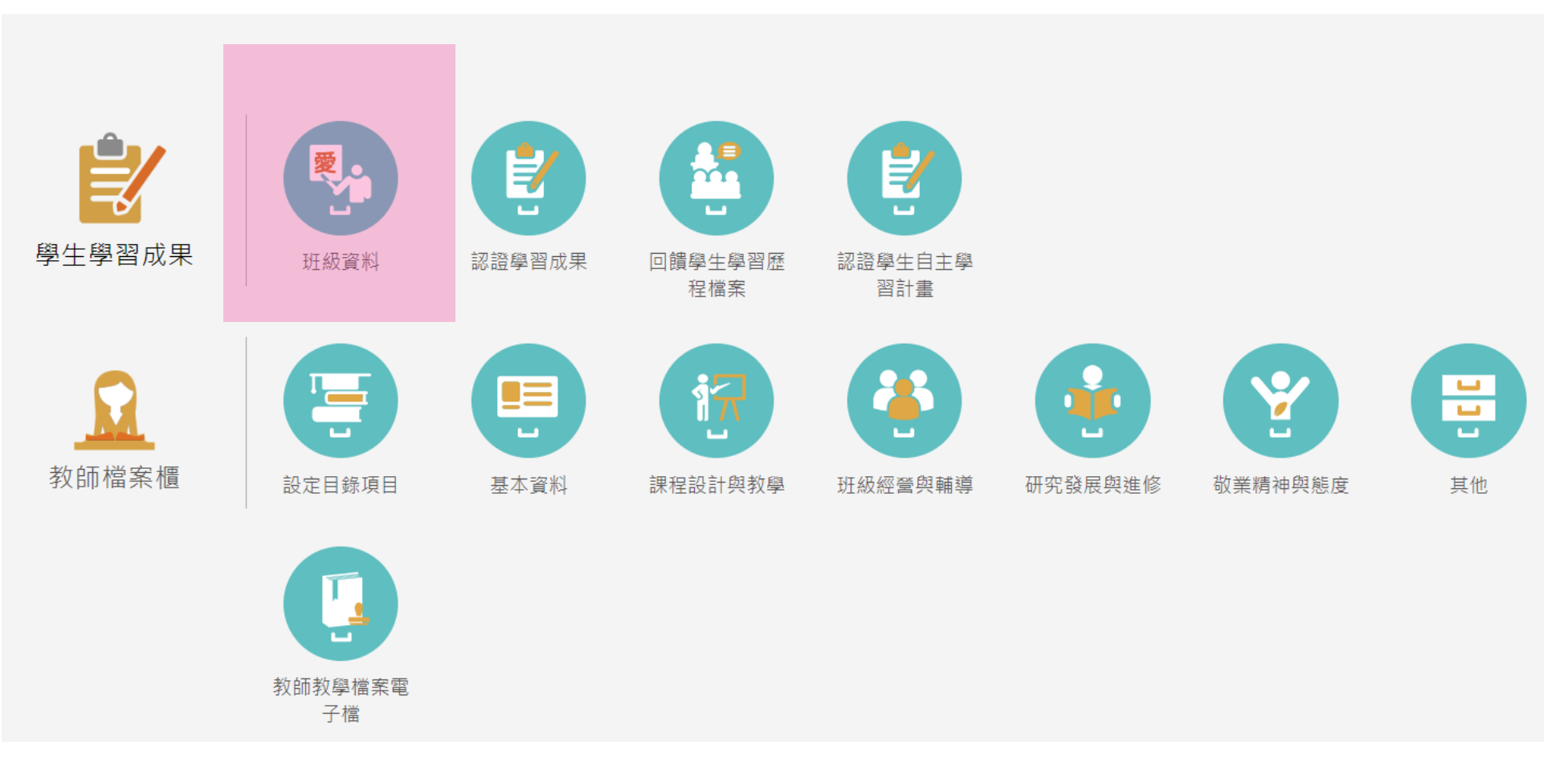

## 導師可以看的到...

### 協助提<mark>醒學生配合</mark> 校内時程上傳與勾選

班級資料 學號 姓名 查詢 多元表 學習成 學習成 學習成 多元表 姓名 班級 座號 學號 果紀錄 果認證 果勾選 現紀錄 現勾選 一年三班 21 10 8 22 一年三班 10 9 23 一年三班 10 0 一年三班 24 10 -年三班 25 10 7 2 2 一年三班 26 10 27 一年三班 10 一年三班 28 10 5 一年三班 29 10 6 一年三班 30 10 7 < 3▲ >

查詢學生學習成果及多元表現統計(顯示帶班班級學生)。

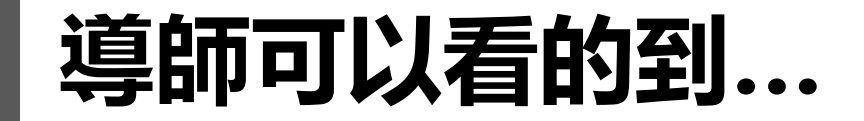

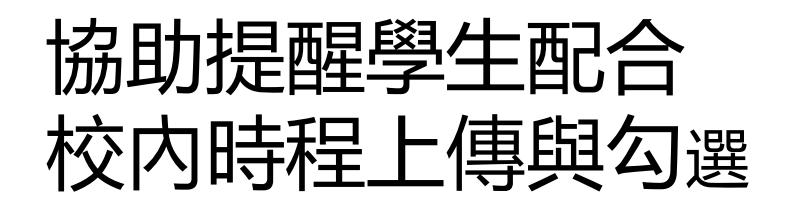

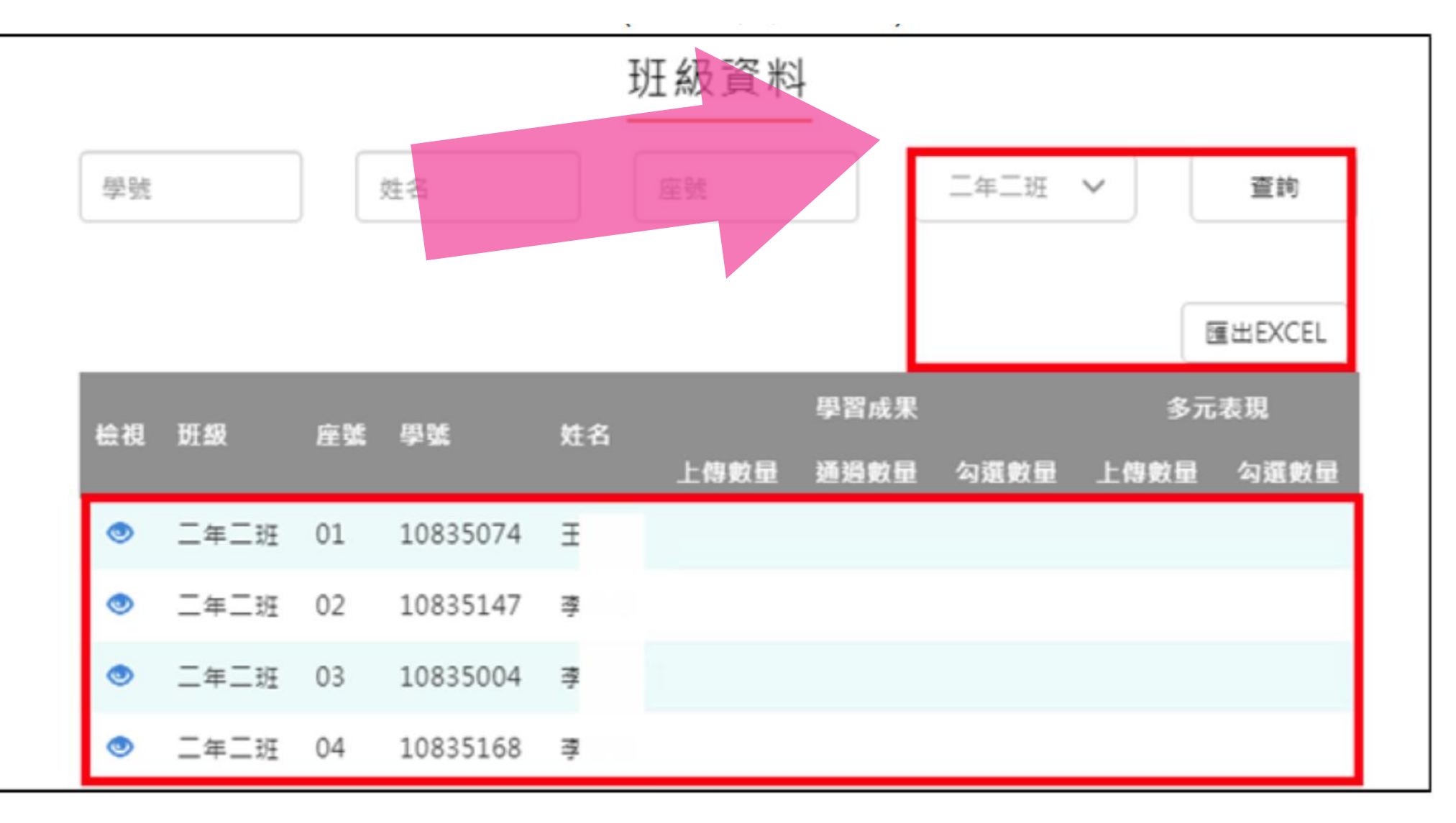

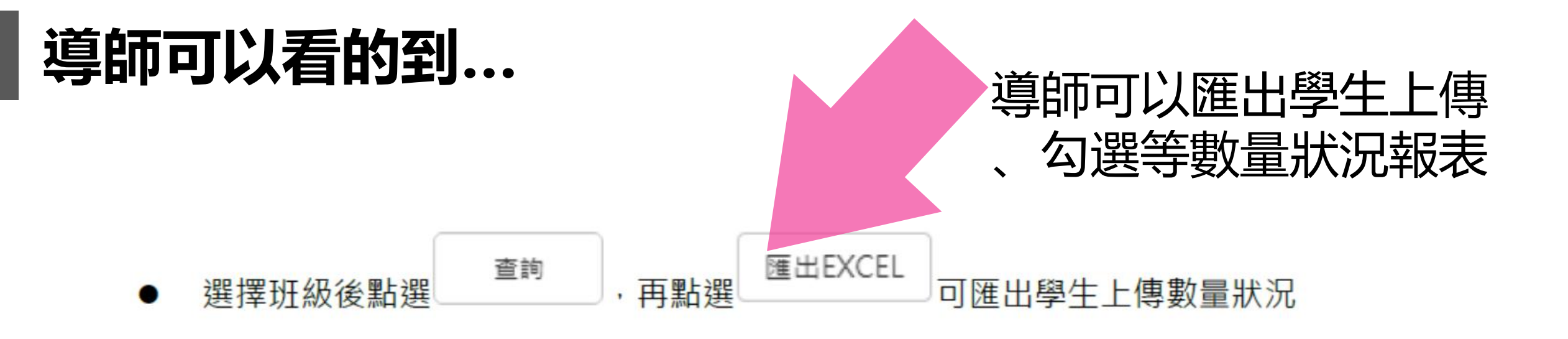

| 1 | А  | В        | С      | D    | Е  | F     | G       | Н     | I         | J          | K     | L      | М    | N  | 0     |
|---|----|----------|--------|------|----|-------|---------|-------|-----------|------------|-------|--------|------|----|-------|
| 1 | 姓名 | 學號       | 學年期    | 班級   | 座號 | 已上傳數量 | 未送出認證件數 | 待認證件數 | 已認證件數(通過) | 已認證件數(不通過) | 已勾選件數 | 學年期    | 班級   | 座號 | 已上傳數里 |
| 2 | Ξ  | 10835074 | 108上學期 | 一年五班 | 02 | 4     | 0       | 0     | 3         | 1          | 0     | 108下學期 | 一年五班 | 02 | 1     |
| 3 | 李  | 10835147 | 108上學期 | 一年九班 | 03 | 6     | 0       | 0     | 6         | 0          | 2     | 108下學期 | 一年九班 | 03 | 5     |
| 4 | 李  | 10835004 | 108上學期 | 一年一班 | 04 | 9     | 0       | 0     | 8         | 1          | 0     | 108下學期 | 一年一班 | 04 | 5     |
| 5 | 李  | 10835168 | 108上學期 | 一年十班 | 06 | 7     | 0       | 0     | 7         | 0          | 0     | 108下學期 | 一年十班 | 06 | 7     |

| 1 | A  | В        | С   | D    | E  | F     | G     | Н   | I    | J  | K     | L     |
|---|----|----------|-----|------|----|-------|-------|-----|------|----|-------|-------|
| 1 | 姓名 | 學號       | 學年度 | 班級   | 座號 | 已上傳數量 | 已勾選項數 | 學年度 | 班級   | 座號 | 已上傳數量 | 已勾選項數 |
| 2 | Ξ  | 10835074 | 108 | 一年五班 | 02 | 1     | 0     | 109 | 二年二班 | 01 | 1     | 0     |
| 3 | 李  | 10835147 | 108 | 一年九班 | 03 | 8     | 8     | 109 | 二年二班 | 02 | 8     | 0     |
| 4 | 李  | 10835004 | 108 | 一年一班 | 04 | 4     | 0     | 109 | 二年二班 | 03 | 4     | 0     |
| 5 | 李  | 10835168 | 108 | 一年十班 | 06 | 1     | 0     | 109 | 二年二班 | 04 | 1     | 0     |

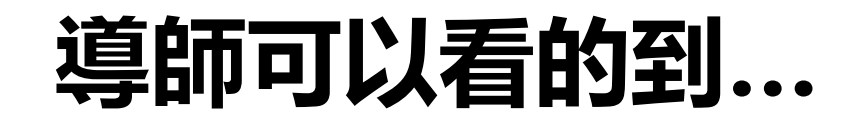

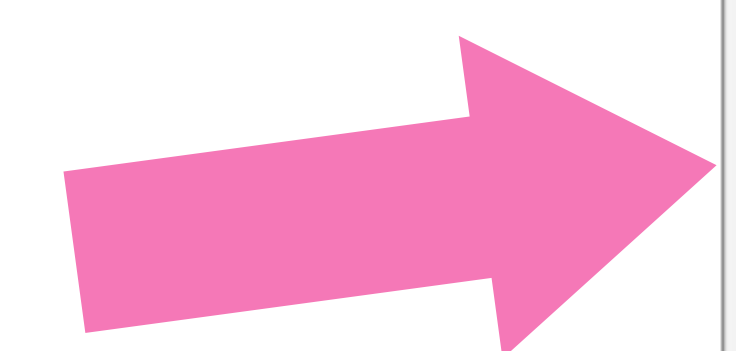

可以查看自己導師班學生 的資料櫃內容~ 內容無法修改但可以檢視。

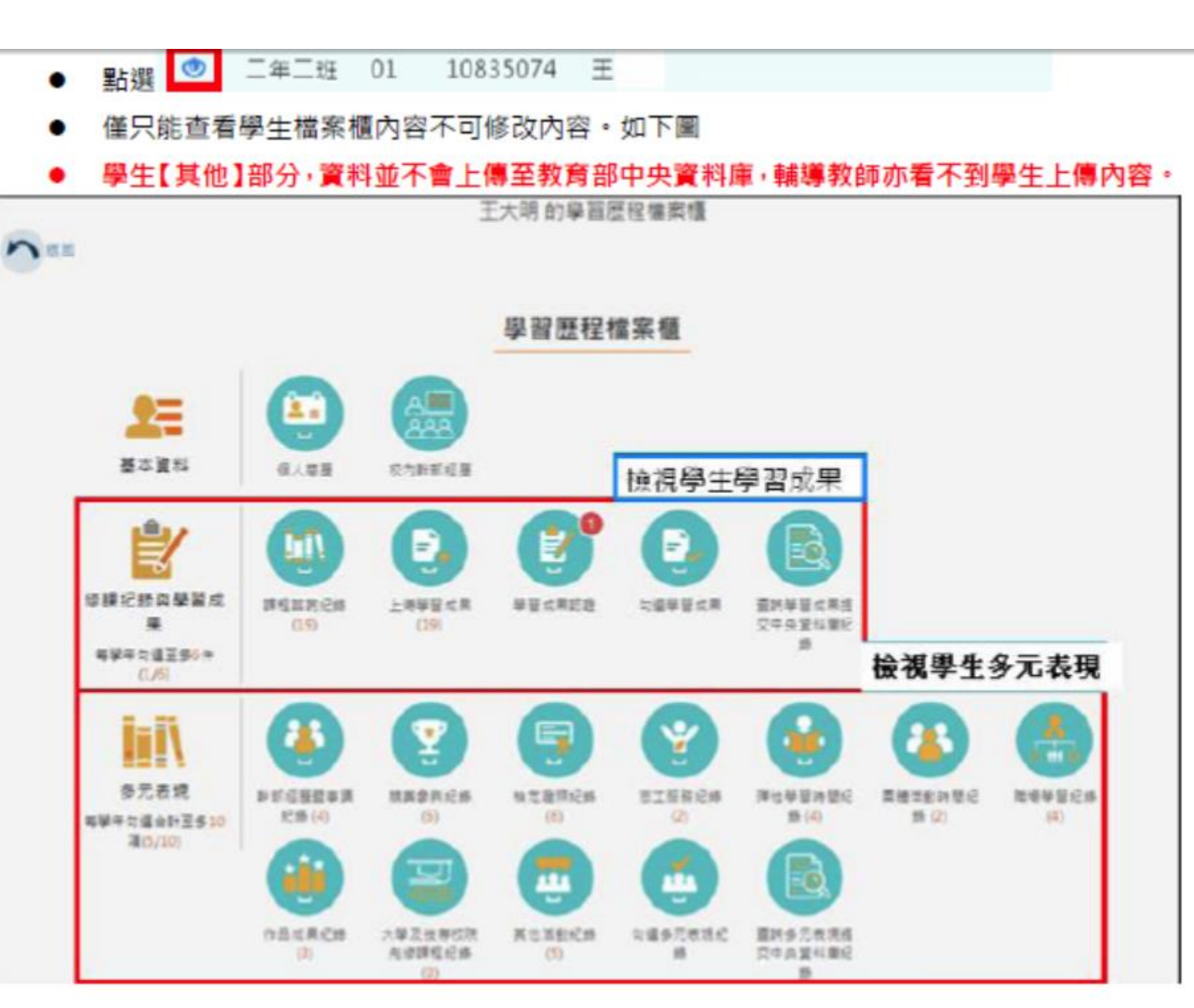

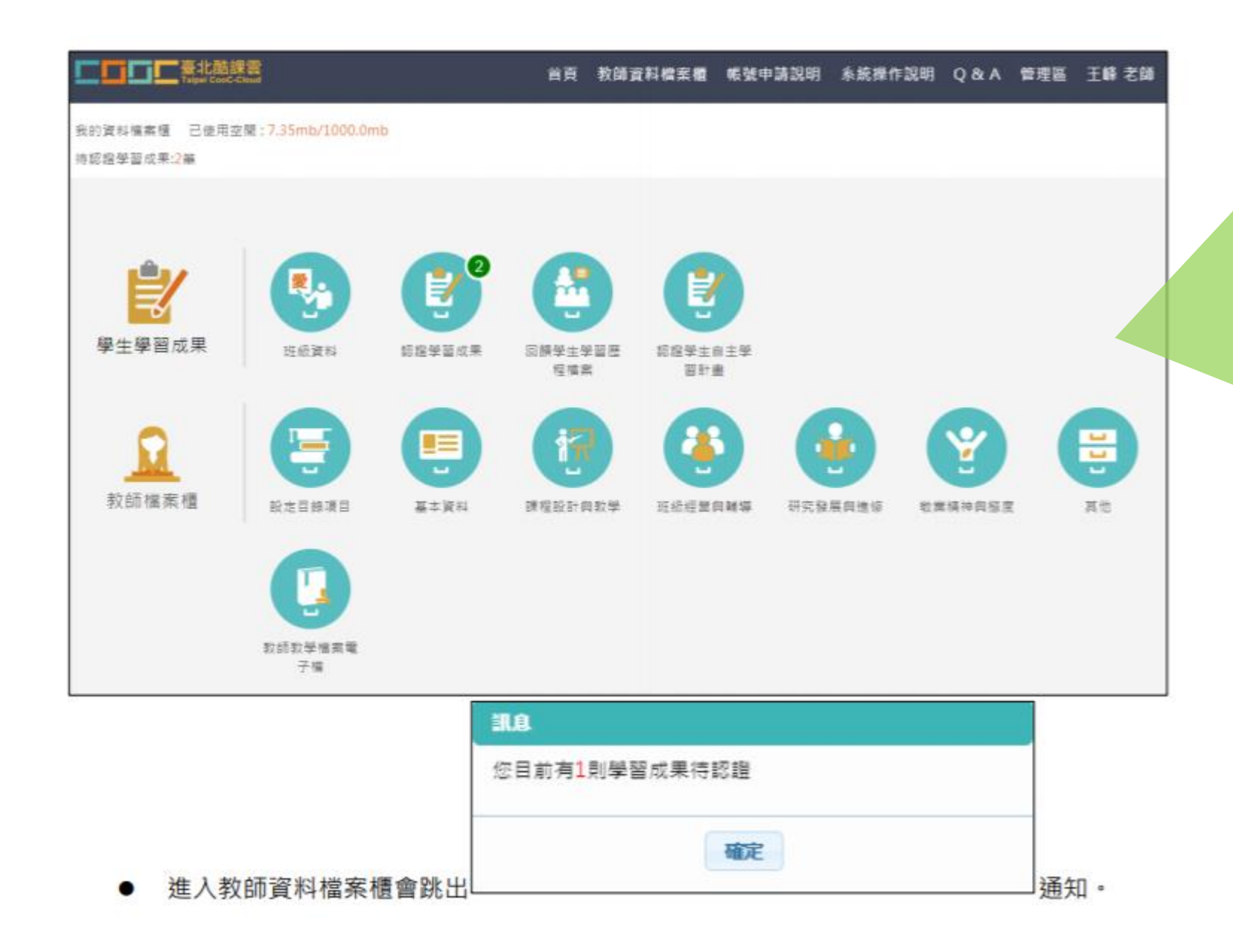

有授課班級學生的 待認證通知

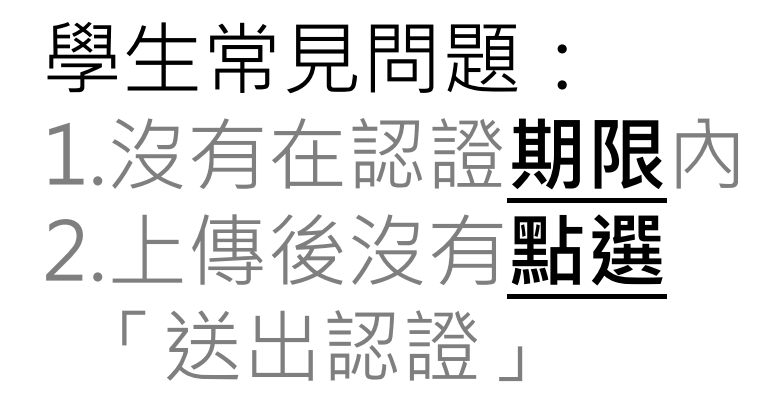

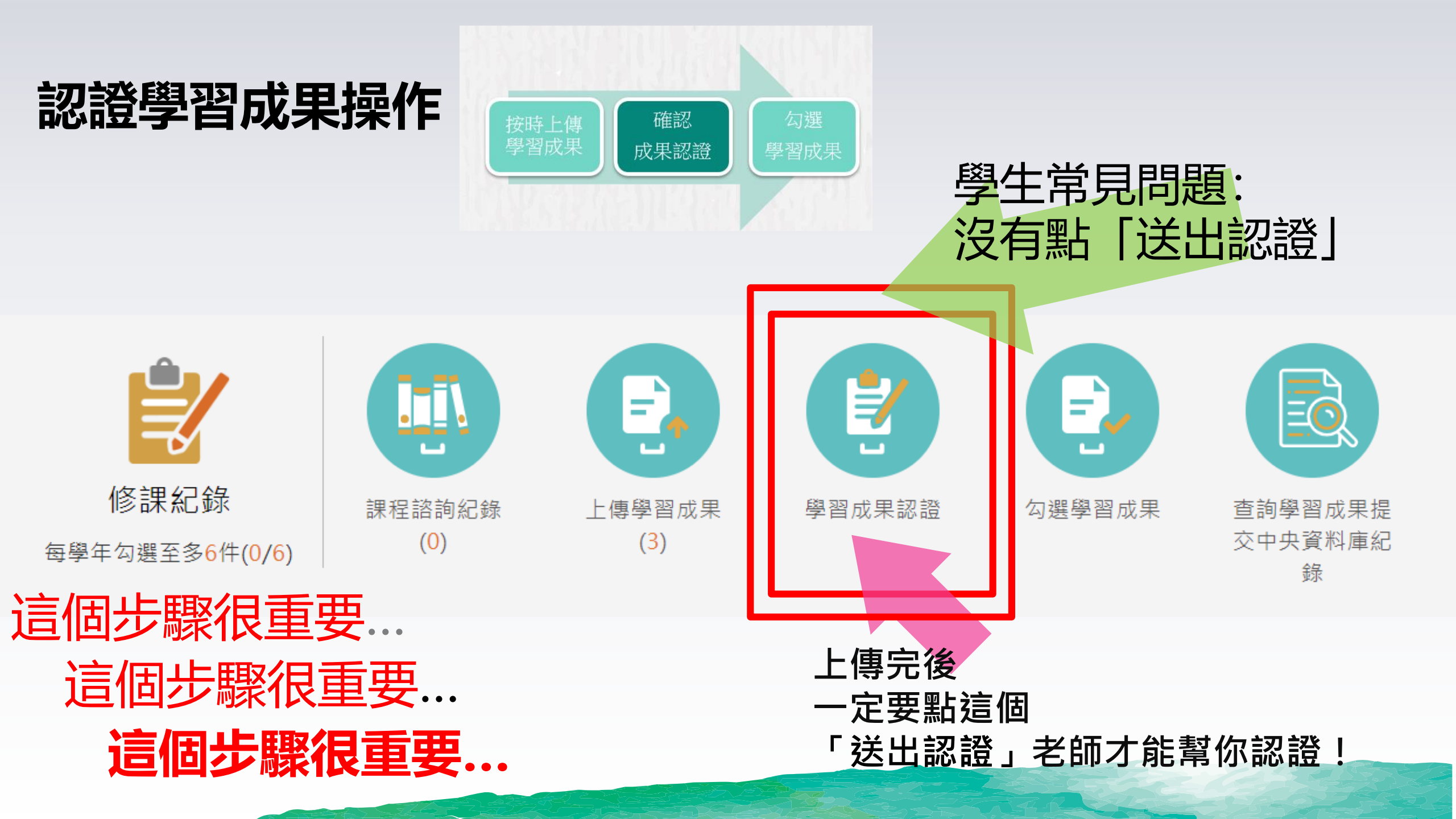

|                            | <u>E</u>                                                                                     | 學習成果認證                                                       |                |
|----------------------------|----------------------------------------------------------------------------------------------|--------------------------------------------------------------|----------------|
| 章 跳出這個書面                   | 學年度 🗸                                                                                        | 學期 🗸 科目                                                      | 查詢             |
| 學習成果認證                     | 1081/待認證:1 通過:1 不通過:0                                                                        | 1081開放認證日期: 2019/08/01                                       | . ~ 2020/01/01 |
|                            | 學年度: 108<br>科目名稱: 基本電學<br>成績:<br>送出日期: 108/10/27 18:34:39<br>認證日期:<br>文件檔案: 檢視<br>相關簡述: 期末報告 | 學期: 1<br>學分/時數: 3<br>授課教師: 王哲瑋<br>認證狀態: 待認證<br><b>校視上傳</b> / | 作業             |
|                            | 學年度: 108<br>科目名稱: 基本電學<br>成績:                                                                | 學期: 1     的認證狀態       學分/時數: 3        授課教師: 王哲瑋              | 態              |
| 重要步驟                       | 送出日期: 108/10/27 18:10:48<br>認證日期: 108/10/27 18:12:59<br>影音檔案: 檢視                             | 認證教師: 王哲瑋<br>認證狀態: 通過                                        |                |
| 學生需點選「送出認證」<br>→任私老師才會收到通知 | 學年度: 108<br>科目名稱: 電工實習<br>成績:                                                                | 學期: 1<br>學分/時數: 3<br>授課教師: 鍾耀毅,王哲瑋                           |                |
|                            | 送出日期:<br>認證日期:<br>文件檔案:檢視<br>相關簡述: 三用電表功能介紹影片                                                | 認證教師: 鍾耀毅,王哲瑋<br>認證狀態:<br>影音檔案: 檢視                           | 認證             |

## 我是導師/老師 我可以做什麼

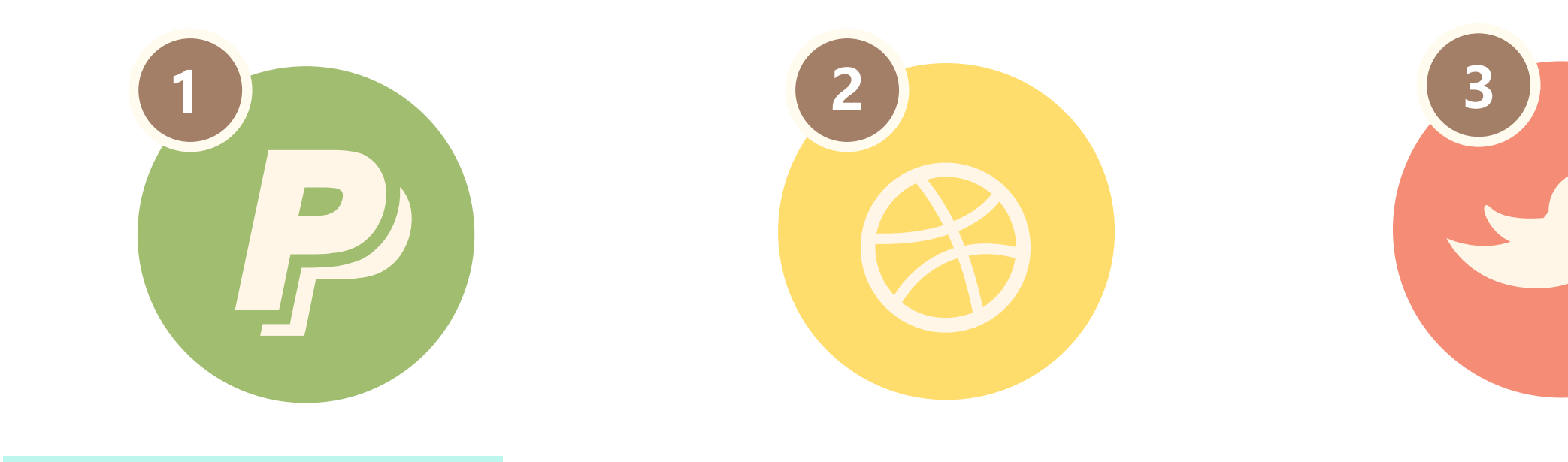

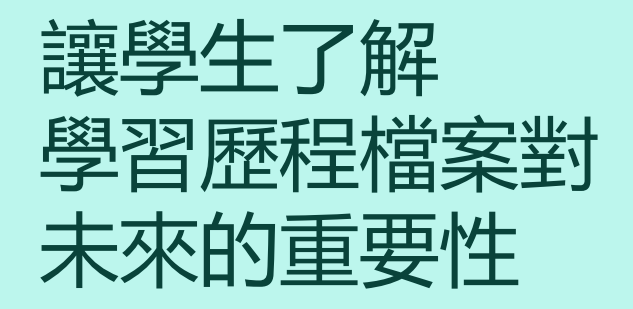

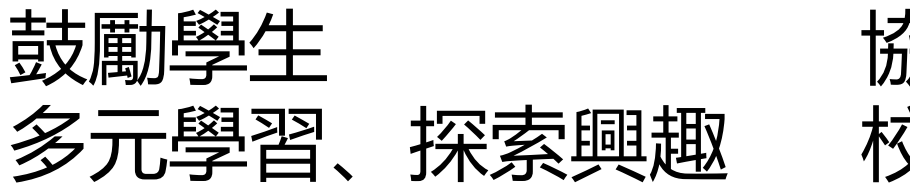

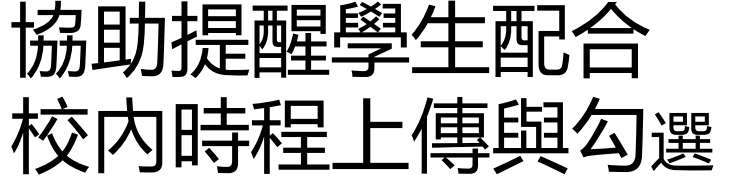

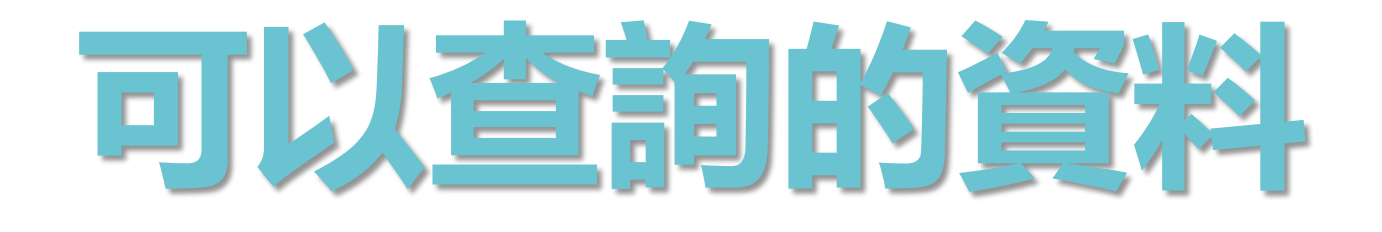

## PART4 補充資源

多加善用網路資源, 提早預見大學端的參採依據以做準備。

1. 技訊網

- 2. 技專校院招生委員會
- 3. 111招生選材內涵

4. 技專校院入學測驗中心

### 相關網站查詢

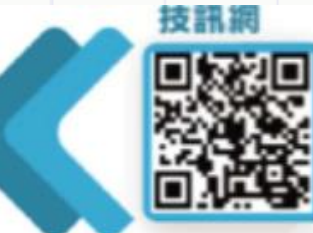

https://techexpo.moe.edu.tw/search/

#### 最完整、最多元、最簡單、人氧第一! 史上最強入學管道招生資訊查詢系統

#### 技專考招專屬網頁

https://www.techadmi.edu.tw/111new/ 考招變革不用怕,輕鬆瞭解技專校院 111學年度考試及招生制度的調整新訊息

#### 111學年度四技二專各入學管道招生選才內涵

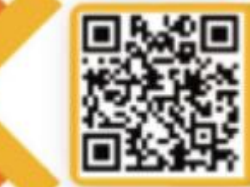

全國各大四技二專招生學校 111學年度甄選 入學、技優甄審入學、申請入學選才評量重 點報你知

#### 技專校院招生委員會聯合會

#### https://www.jctv.ntut.edu.tw

四技二專日間部各聯合招生管道總舵手 簡章下載、招生校系名額查詢、報名、查詢 成績及錄取公告,所有管道通通都在這裡

#### 技專校院入學測驗中心

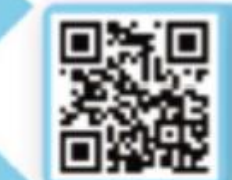

ps://www.tcte.edu.tw/

統一入學測驗考試報名、考科範圍查詢、 歷屆考古題及解答下載

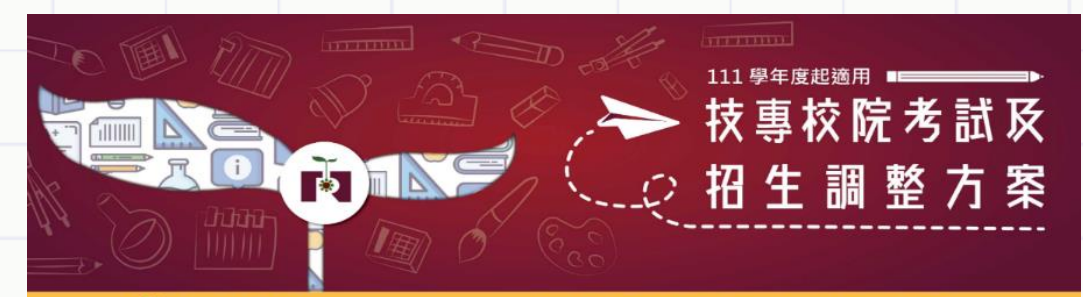

\* 技專校院招生策略委員會

最新消息 考招調整方案 資料下載 影視專區 聯絡我們

## 相關網站-招生選材内涵

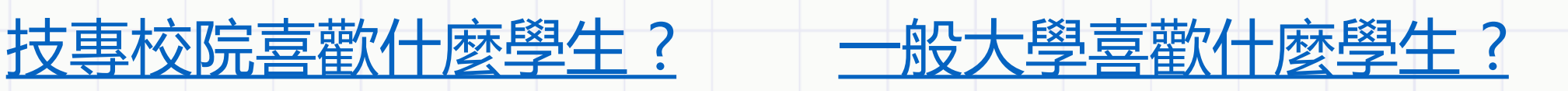

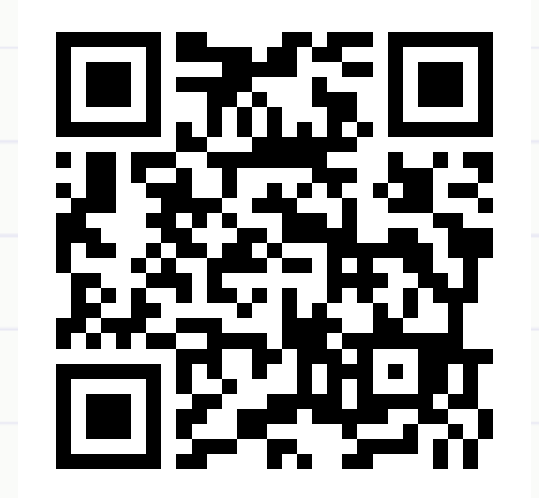

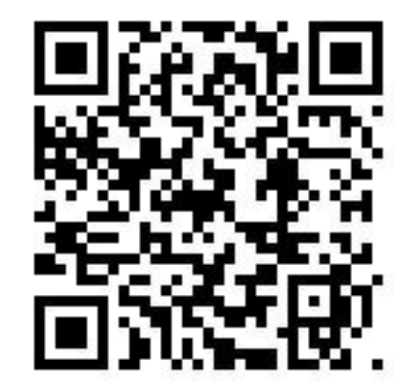

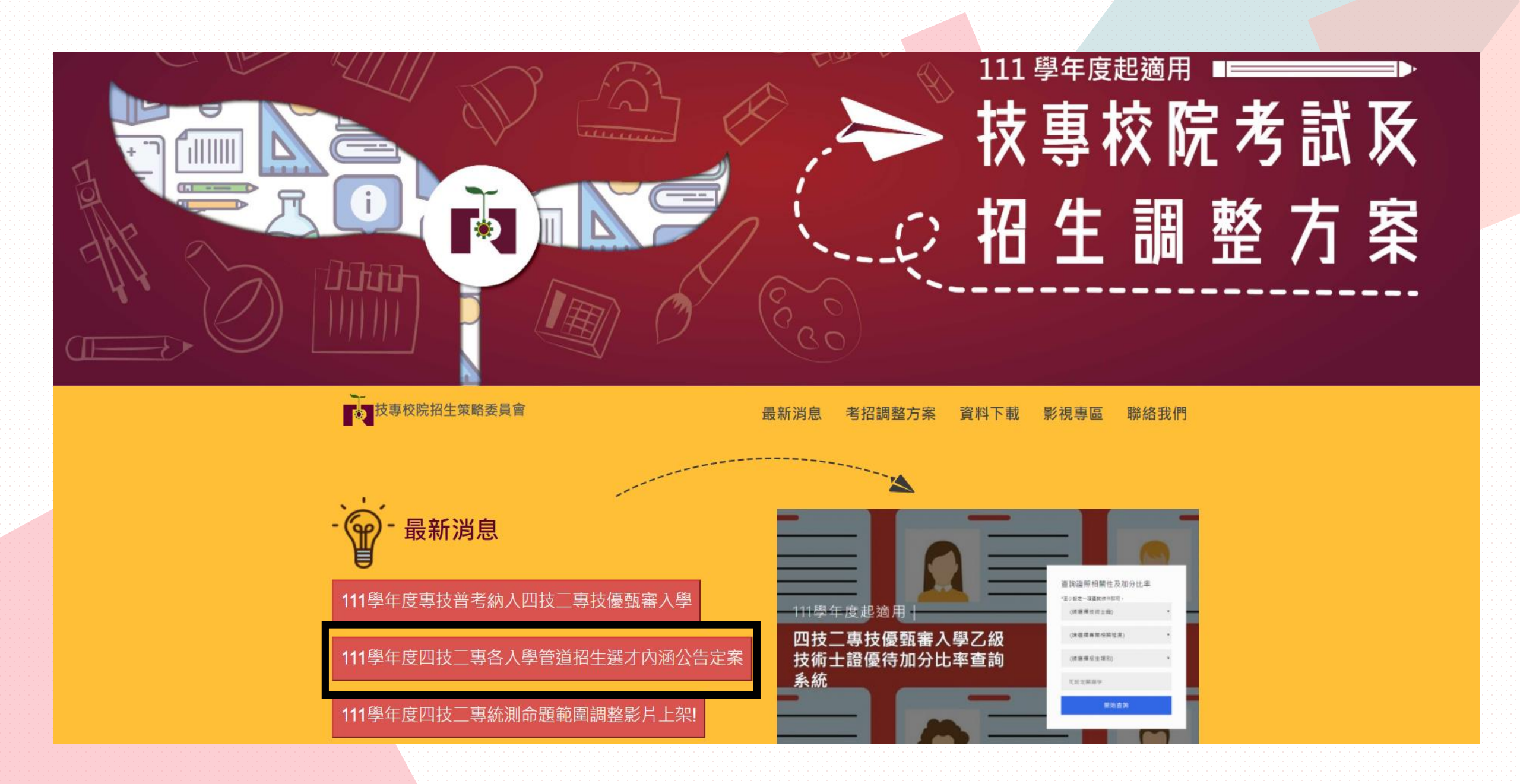

#### 111學年度四技二專甄選入學招生選才內涵

國立臺灣科技大學 / 電機工程泉

回接日間部

10607重北市大安蓝草隆新四段43號

#### 03電機與電子群電機關

#### 修課紀錄

1. 本本各考單級中等運輸並定及校訂必將之需要及宣召科目與一般科目,以及校訂選修課程等修課総統近行综合評量。
2. 本本各考較定及校訂一般科目之審查重整為自然科學領域。數學領域。
3. 本本各考單校校訂選修習得產業專編、受示專業並該這該整施力。

#### 多元表現 課程學習成果 展生升级转可爆要提供,本来终端以现合辞量。 學生升學時可就下列內容成具他有利墨查賓科選 网络游客作及客容科目录器成果 爆爆伏、至多10件、爱宾烟囱「多元表现织数 ☑ 其他課程是否(作品)或果 心得」、木木補以综合評量。 ☑ 彈性學習時間學習成果(包含自主學習成選手) 培訓成學校特色活動) 図 柱圆法轨道路 ☑ 操任幹部網驗 ☑ 废務學習細胞 🖸 載要表現 図 非修課記録之成果作品(如醫學是習成果) 网络定路镇

#### 備註

1.修課記紙:用以里顶電機與電子郵寄等課程的修回款況,以作為評斷後續課程街站的依據,並評議與墨回紙力更否 領企本未提程容易。

2 特殊委员表规律院

2.專助宣作與查認科自標因成果:請說消募助宣作著重於貨種等类技能之紙整紙力,宣認科目則期以供調查作協力, 如為多人同處犯行,請說明分工的方式與個人的主要首組。

3.多元學習表現:諸原要從時間理修習成果之外:諸如證證檢定:離賽成果與其他貝種要自表現。

4.學習計畫與發展開力:請愿要說時學習計畫,並詳估在本非萬習下,未來的可能發展。

5.虽校本资水之祥充資料:自筑推薦損要告(否A)及課程學習成果工作內容與資獻及帝(否B),請至木校調助[首即\倍 住資訊\大學部徑生\四社戰測]下載。

※本要集招生調才詳,然整個人學算二階段整試之學習準備建議方向,並非指學生必須見備所引導次之學習厚權, ※以上資料優估參考,實際招生作業仍以「111要干涉科社校院四年制及專科學校二年制整個人學招生屬重,為單。

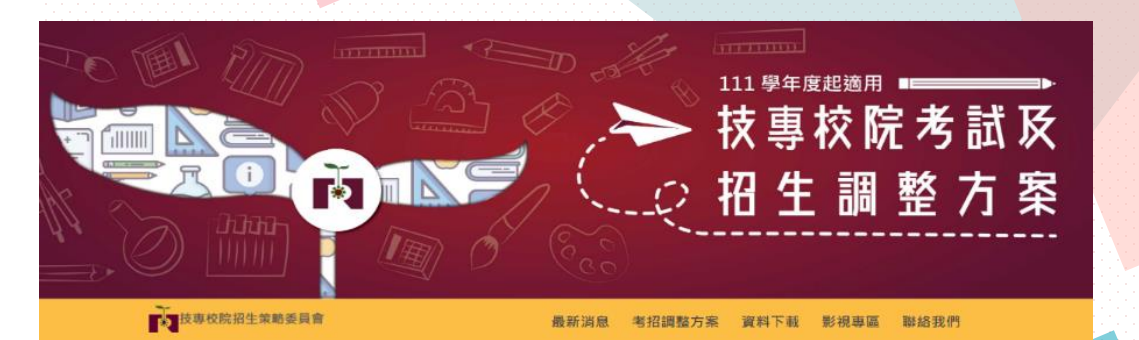

### 可以開始查詢蒐集目標校系 想要的資料有哪些…

上下載本未敷選入學招生選才內請 (S)更新日期: 2020/04/27

| 臺科大電機工程         | I系 |
|-----------------|----|
| 修課紀錄            |    |
| 1.本系參考高級中等學校部定  |    |
| 及校訂必修之專業及實習科    |    |
| 目與一般科目,以及校訂選    |    |
| 修課程等修課紀錄進行綜合    |    |
| 評量。             |    |
| 2. 本系參考部定及校訂一般科 |    |
| 目之審查重點為自然科學領    |    |
| 域、數學領域。         |    |
| 3. 本系參考學校校訂選修習得 |    |
| 產業專精、多元專業或跨域    |    |
| 統整能力。           |    |

| 北科大電機工程         | 篆 |
|-----------------|---|
| 修課紀錄            |   |
| 1.本系參考高級中等學校部定  |   |
| 及校訂必修之專業及實習科    |   |
| 目與一般科目,以及校訂選    |   |
| 修課程等修課紀錄進行綜合    |   |
| 評量。             |   |
| 2. 本系參考部定及校訂一般科 |   |
| 目之審查重點為數學領域、    |   |
| 語文領域-英語文。       |   |
| 3. 本系參考學校校訂選修習得 |   |
| 產業專精、多元專業或跨域    |   |
| 統整能力。           |   |
|                 |   |

## 臺科大電機工程系

### 課程學習成果

學生升學時可擇要提供,本系將

據以綜合評量。

☑專題實作及實習科目學習成果

☑ 其他課程學習(作品)成果

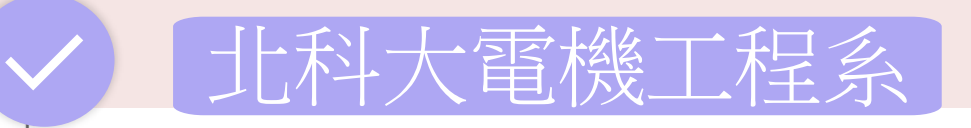

### 課程學習成果

學生升學時可擇要提供,本系將 據以綜合評量。

☑ 專題實作及實習科目學習成果

# ✓ 臺科大電機工程系● 多元表現

| 學生升學時可就下列內容或其他  |
|-----------------|
| 有利審查資料選擇提供,至多10 |
| 件,並另撰寫「多元表現綜整心  |
| 得」,本系據以綜合評量。    |
| ☑ 彈性學習時間學習成果(包含 |
| 自主學習或選手培訓或學校特色  |
| 活動)             |
| ☑ 社團活動經驗        |
| ☑ 擔任幹部經驗        |
| ☑ 服務學習經驗        |
| ☑ 競賽表現          |
| ☑ 非修課紀錄之成果作品(如職 |
| 場學習成果)          |
| ☑檢定證照           |
| ☑ 特殊優良表現證明      |

| 北科大電機工程系        |
|-----------------|
| 多元表現            |
| 學生升學時可就下列內容或其他  |
| 有利審查資料選擇提供,至多10 |
| 件,並另撰寫「多元表現綜整心  |
| 得」,本系據以綜合評量。    |
| ☑ 擔任幹部經驗        |
| ☑服務學習經驗         |
| ☑ 競賽表現          |
| ☑檢定證照           |
| ☑ 特殊優良表現證明      |
|                 |

## 臺科大電機工程系

### 學習歷程自述

☑ 就讀動機

☑未來學習計畫與生涯規劃

### 其他

 ☑ 各校系需求之補充資料:<u>自我</u> <u>推薦摘要表(表A)及課程學習成</u>
 果工作內容與貢獻度表(表B)

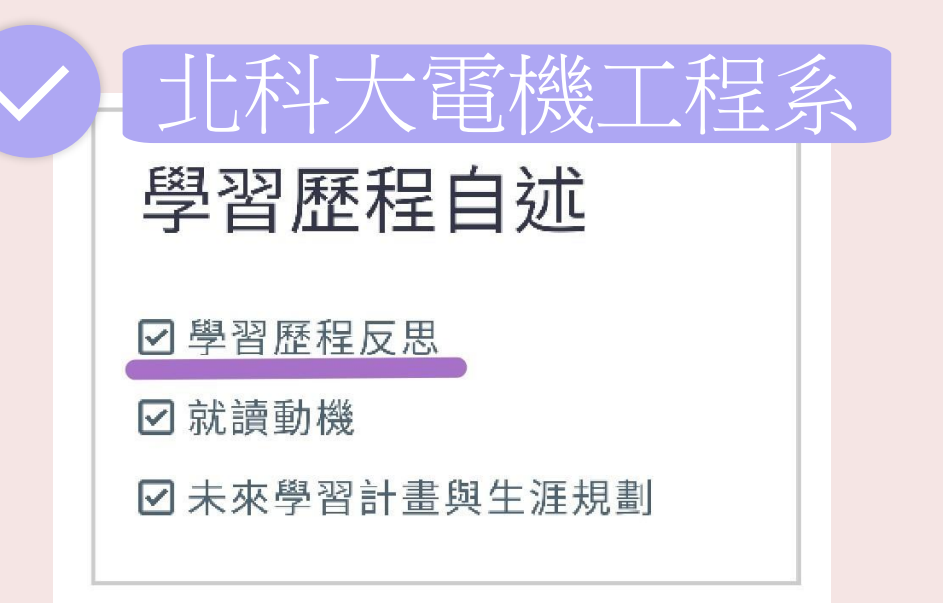

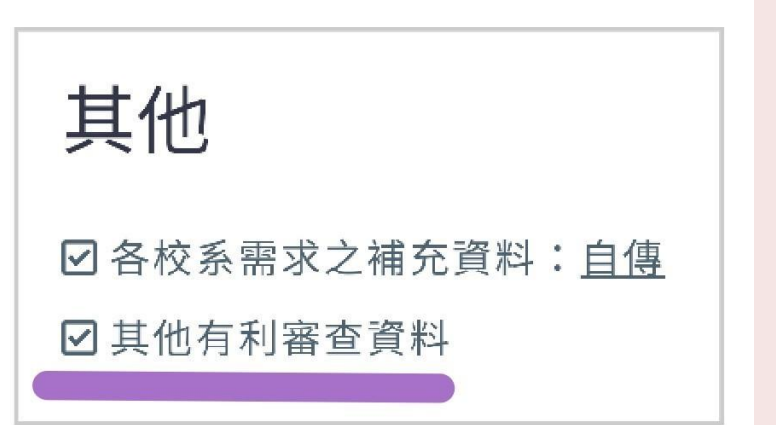

### ✓ 北科大電機工程系

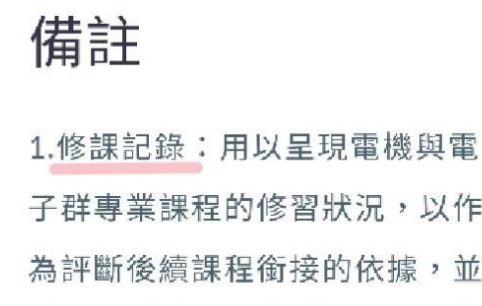

子群專業課程的修習狀況,以作 為評斷後續課程銜接的依據,並 評議其學習能力是否適合本系課 程安排。 2.專題實作與實習科目學習成 果:請說明專題實作著重於各種 專業技能之統整能力,實習科目 則藉以突顯實作能力。如為多人 同組進行,請說明分工的方式與 個人的主要貢獻。 3.多元學習表現:請扼要說明課 程修習成果之外,諸如證照檢 定、競賽成果與其他具體優良表 現。 4.學習計畫與發展潛力:請扼要 說明學習計畫,並評估在本系薰

習下,未來的可能發展。

~

備註 本系審查重點包含: 1. 專題實作及實習科目學習成 果:請提供電機、資電類相關專 業專題實作及實習科目之學習成 果,作品請以報告方式呈現。若 為團體作品或學習成果,請說明 參與人數, 並敘明個人於該作品 之工作項目及貢獻度。 2. 學習及發展潛力: 由修課紀 錄、競賽表現、證照、擔任幹部 或特殊優良等多元表現,評估學 生之學習及發展潛力。 3. 學習歷程自述:包含自傳、學 習歷程反思、就讀動機、未來學 習計書與生涯規劃。 以上為甄選入學之審查重點,學 生可依個人學習成果和表現,上 傳對應學習歷程相關檔案,本系 會依學生提供之資料綜合評量。

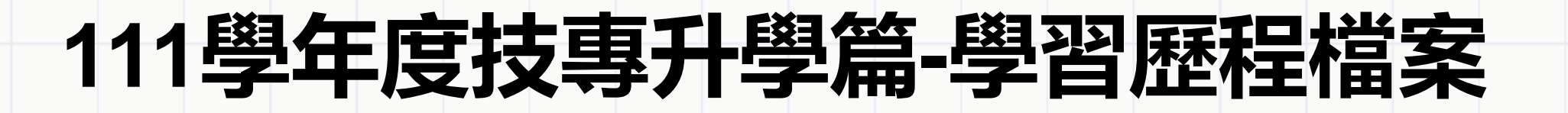

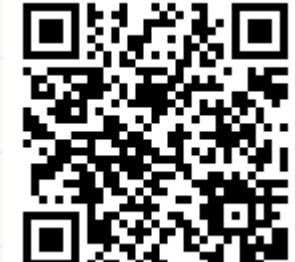

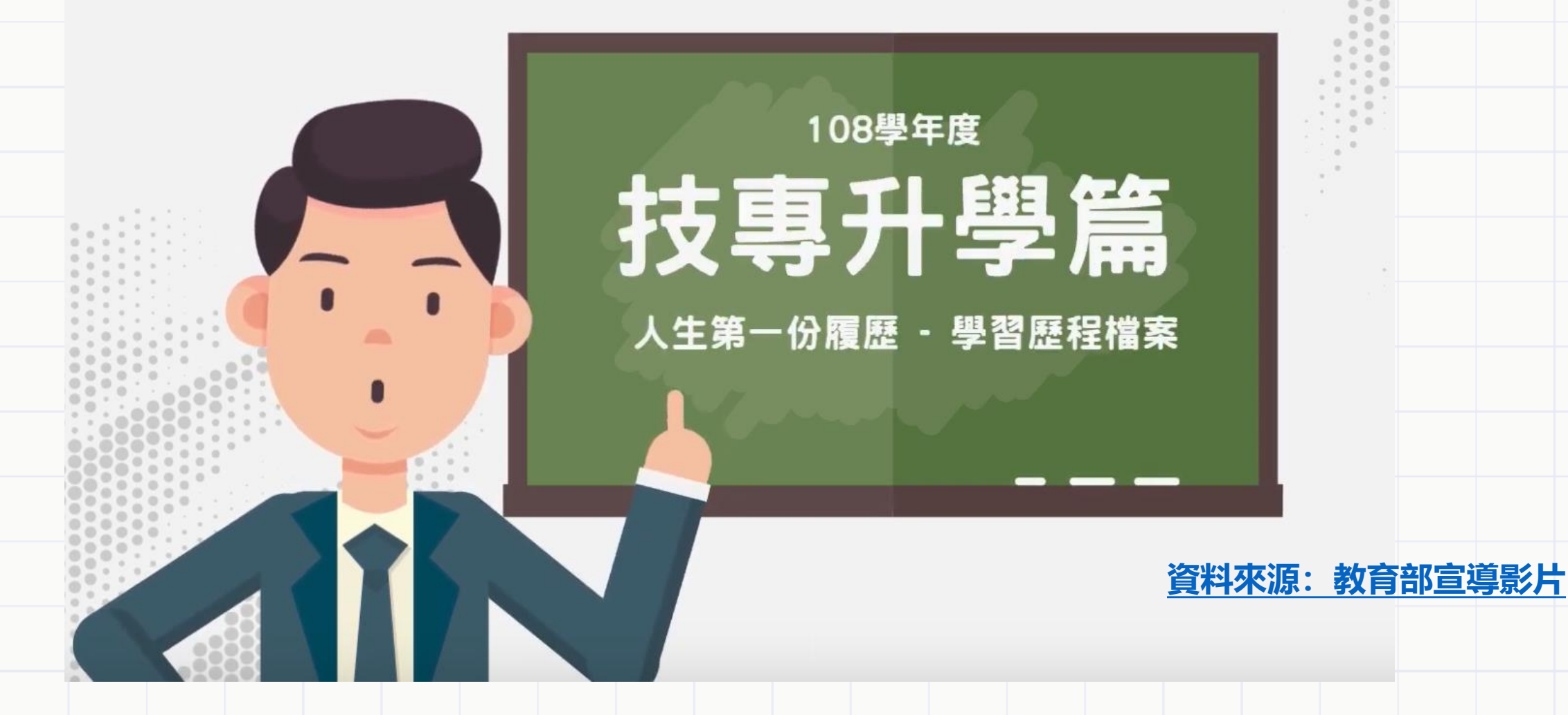

## **THANK YOU!**

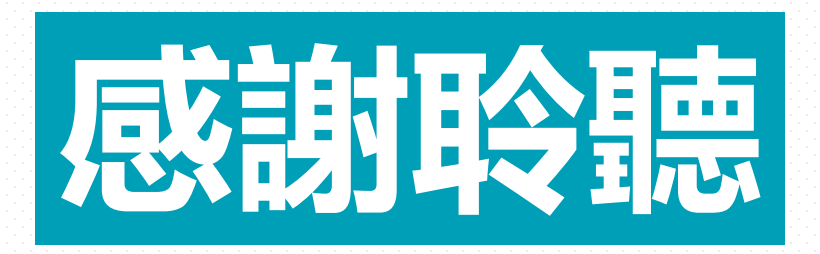